# Trans-Cal Industries, Inc.

Model SSD120-(XX)N-RS(X) & Model SSD120-(XX)NE-RS(X)

All Solid-State Altitude Encoder/Digitizer

**Owner/Installation Manual** 

FAA TSO-C88a Approved EASA ETSO-C88a Approved

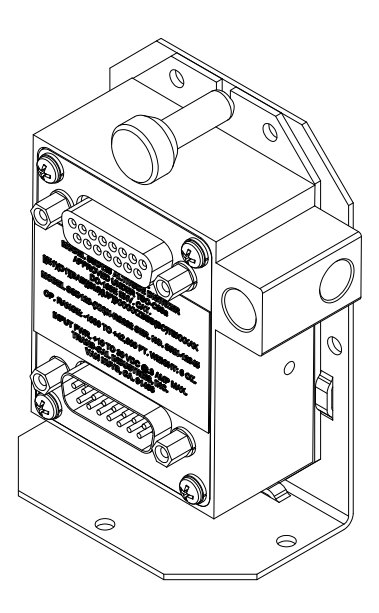

Trans-Cal Industries, Inc. Van Nuys Airport 16141 Cohasset Street Van Nuys, CA 91406-2908 (818) 787-1221 \* fax (818) 787-8916 www.trans-cal.com

Document Number: 882200 Rev. B

21 July 2015

**Copyright:** This document may not be reproduced, transmitted, or copied in any form without the prior written consent of Trans-Cal Industries, Inc. The data contained herein is subject to change without notice. Trans-Cal Industries hereby grants permission to download one copy of this manual and any subsequent revision, provided that electronic or printed copy contains this complete copyright notice. Trans-Cal Industries explicitly prohibits any unauthorized commercial distribution of this manual or any revision thereto.

© 2015 by Trans-Cal Industries, Inc. 16141 Cohasset Street Van Nuys, CA 91406-2908

CAGE Code 57323

818/787-1221 FAX 818/787-8916 E-Mail: support@trans-cal.com www.trans-cal.com

#### What's in the Box

| Qty.  | Part Number       | Description                                 |
|-------|-------------------|---------------------------------------------|
| 1 ea. | SSD120-(XX)N-RS() | Altitude Digitizer with RS232 & RS485 Ports |
| 1 ea. | 882200            | Owner/Installation Manual                   |
| 1 ea. | DA-15S            | 15 Pin D-Subminiature Mating Receptacle     |
| 2 ea. | 600016            | 15 Pin Connector Back Shell                 |
| 1 ea. | DA-15P            | 15 Pin D-Subminiature Mating Plug           |
| 1 ea. | 600019            | 1/8 NPT Nylon tube fitting                  |
| 1 ea. | 600020            | 1/4" Tube Polypropylene tee fitting         |
| 1 ea. | 103024            | 1/8-27NPT Nylon Plug                        |

#### History of Revision

| Revision | Date    | Description                                                                                                    |
|----------|---------|----------------------------------------------------------------------------------------------------|
| N/C      | 12/2008 | Production release.                                                                                                    |
| А        | 2/2010  | Changed §1.8.7 description, added §6.6, updated RS485 FAQ section.                                                                                                    |
| В        | 7/2015  | Added§1.3.1 Limitations, Deviations & Compliance DO-178 Cat., Updated reproduction notice, added KXP755 data, corrected GNC300 pin out table, added ECP-100 data. Updated and revised CAUTIONS and NOTES throughout. |

# Table of Contents

| Table of Contents                                                         | 3  |
|---------------------------------------------------------------------------|----|
| Abbreviations, Acronyms and Symbols                                       | 5  |
| Section 1.0 Introduction                                                  | 6  |
| 1.1 Scope                                                                 | 6  |
| 1.2 Equipment Description                                                 | 6  |
| 1.3 General Specifications                                                | 6  |
| 1.3.1 Limitations, Deviations and Compliance                              | 7  |
| TSO/ETSO/RTCA Compliance Table                                            | 7  |
| 1.3.2 Operating Altitude                                                  | 7  |
| 1.3.3 Accuracy                                                            | 7  |
| 1.3.4 Mechanical Characteristics                                          | 8  |
| 1.3.5 Over Range                                                          | 8  |
| 1.4 Parallel ICAO Altitude Data Port Specifications                       | 8  |
| 1.5 Serial Altitude Data Port Specifications                              | 9  |
| 1.6 Serial Port Altitude Data Resolution                                  | 9  |
| 1.7 Serial Communication Format                                           | 9  |
| 1.8 Serial Communication Protocol                                         | 10 |
| 1.8.1 UPS Aviation Technologies/Garmin AT/IIMorrow Nav. Devices           | 10 |
| 1.8.2 Trimble and Garmin Navigation Devices Protocol                      | 10 |
| 1.8.3 Northstar Navigation Devices Protocol                               | 10 |
| 1.8.4 Magellan Navigation Devices Protocol                                | 11 |
| 1.8.5 ARNAV Systems Protocol                                              | 11 |
| 1.8.6 UPS AT 618 Loran Devices Protocol (IIMorrow)                        | 11 |
| 1.8.7 One-Foot Resolution Protocol                                        | 12 |
| 1.9 Figure 1 - Serial Data Offset                                         | 13 |
| Section 2.0 Operation                                                     | 14 |
| 2.1 General                                                               | 14 |
| 2.2 Operating Instructions                                                | 14 |
| Section 3.0 Installation                                                  | 15 |
| 3.1 Mechanical Installation                                               | 15 |
| 3.2 Electrical Installation                                               | 16 |
| 3.3 Serial Altitude Data Port Test Equipment                              | 17 |
| 3.4 Parallel ICAO Altitude Data Port Test Equipment                       | 17 |
| Section 4.0 Calibration and Configuration                                 | 18 |
| 4.1 Calibration Overview                                                  | 18 |
| 4.2 Required Equipment Span Adjust                                        | 19 |
| 4.3 Required Equipment Dynamic Calibration                                | 19 |
| 4.4 Span Adjust Procedure                                                 | 20 |
| Figure 2 Altitude Digitizer Correspondence                                | 21 |
| 4.5 Dynamic Calibration Procedure using the ECP-100                       | 22 |
| Figure 3 Dynamic Calibration Set-up Using the ECP-100                     | 22 |
| 4.6 Dynamic Calibration Adjustment Procedure Using the IBM PC             | 24 |
| 4.7 Hyper Terminal Set-Up on the IBM Compatible PC                        | 26 |
| 4.8 Configuration and Calibration Command List                            | 27 |
| 4.9 Error Correction Table                                                | 28 |
| 4.10 Serial Port Software Configuration Using the ECP-100                 | 29 |
| Figure 5 Connecting to the ECP-100                                        | 29 |
| 4.11 Serial Port Software Configuration Using the IBM PC                  | 31 |
| 4.12 Serial Port One-Foot Resolution Configuration                        | 32 |
| Section 5.0 Tables I through X Digitizer Interconnection                  | 33 |
| Table I Bendix/King                                                       | 33 |
| Bendix/King (Honeywell) KT 73 Transponder with Serial Altitude Data Input | 34 |
| Table II Cessna, Narco, Microair                                          | 35 |
| Table III Garmin                                                          | 36 |
| Table IV Garmin                                                           | 37 |

| Table V Edo-Air, Genave, Collins, Radair                         | 38 |
|------------------------------------------------------------------|----|
| Table VI Bendix, Wilcox, UPS AT                                  | 39 |
| Table VII Becker, Terra, Trig                                    | 40 |
| Table VIII Honeywell                                             | 41 |
| Tables IX and X Serial Data Connector and Protocol Selection     | 42 |
| Section 6.0 GPS/MFD and other Serial Interconnection Data        | 43 |
| 6.1 UPS Aviation Technologies (IIMorrow)                         | 43 |
| 6.2 Trimble                                                      | 44 |
| 6.3 Garmin International                                         | 45 |
| 6.4 ARNAV Systems, Inc                                           | 46 |
| 6.5 Century Flight Systems, Inc.                                 | 47 |
| Section 7.0 Instructions for Continued Airworthiness             | 48 |
| Section 8.0 Adapter Plate Ordering Information                   | 48 |
| Section 9.0 Frequently Asked Questions                           | 49 |
| Section 10.0 Known Compatibility Issues                          | 55 |
| 10.1 Honeywell KT 73 Transponder with Serial Altitude Data Input | 55 |
| 10.2 Narco AT5A, AT6A, AT-50 and AT-50A Installations            | 55 |
| 10.3 King KT-75                                                  | 55 |
| 10.4 S-Tec (Collins) TDR950                                      | 55 |
| 10.5 Trans-Cal SSD120-(XX)N Backwards Compatibility              | 55 |
| 10.6 SSD120-(XX)N-RS Compatibility to Competitor's Products      | 56 |
| Figure 5 Temperature vs. Warm-up Time                            | 57 |
| Span Adjust Block Diagram                                        | 58 |
| Dynamic Calibration Block Diagram                                | 59 |
| Outline Drawing                                                  | 60 |
| Environmental Qualification Form                                 | 61 |
| Part Number Builder                                              | 62 |
| Manufacturer Direct Warranty                                     | 63 |

# Abbreviations, Acronyms and Symbols

| Α          | Amperes                                                |
|------------|--------------------------------------------------------|
| AC         | Advisory Circular                                      |
| ARINC      | Aeronautical Radio Incorporated                        |
| ASCII      | American Standard for Coded Information Interchange    |
| ATCRBS     | Air Traffic Control Radar Beacon System                |
| bps        | Bits per second.                                       |
| CFR        | Code of Federal Regulations                            |
| C<br>R     | Carriage Return                                        |
| EASA       | European Aviation Safety Agency                        |
| EEPROM     | Electronically Erasable Read Only Memory               |
| EIA        | Electronic Industries Association                      |
| ETSO       | European Technical Standard Order                      |
| FAA        | Federal Aviation Administration                        |
| FAR        | Federal Aviation Regulation                            |
| ft.        | Distance in feet.                                      |
| GPS        | Global Positioning System                              |
| H/W        | Hardware                                               |
| Hz         | Hertz                                                  |
| ICAO       | International Civil Aviation Organization              |
| I.F.F.     | Identification Friend or Foe                           |
| In. Hg.    | Inches of Mercury                                      |
| Kbps       | Kilobits per Second                                    |
| KHz        | Kilohertz                                              |
| L<br>F     | Line Feed                                              |
| LSB        | Least Significant Bit                                  |
| mA         | Milliamperes                                           |
| max.       | Maximum                                                |
| MB         | Millibar                                               |
| MHz        | Megahertz                                              |
| MFD        | Multi-Function Display                                 |
| MSL        | Mean Sea Level                                         |
| min.       | Minimum                                                |
| ms         | Time in milliseconds.                                  |
| MSB        | Most Significant Bit                                   |
| mW         | Milliwatt                                              |
| NIST       | National Institute of Standards and Technology         |
| oz         | Ounce                                                  |
| psi        | Pounds per Square Inch                                 |
| P/N        | Part Number                                            |
| RAM        | Random Access Memory                                   |
| RS         | Recommended Standard                                   |
| RICA       | RICA Inc. (Radio Technical Commission for Aeronautics) |
| SAE        | Society of Automotive Engineers                        |
| Sec.       | Time in seconds.                                       |
| SSK        | Secondary Surveillance Radar                           |
|            | Soliwale                                               |
|            | Trans-Cal moustines, mc.                               |
|            |                                                        |
| 150<br>Vde |                                                        |
| Vac        | Volts Direct Culterit                                  |
| V 51       |                                                        |
| 0          | VVall<br>Electrical registance measured in Ohms        |
| <u>20</u>  | Licultura resistance medasieu in Omns.                 |
| -C         | Dive or minue                                          |
| ±<br>2     | Flus of Millius.                                       |
| 3          | Section                                                |

## Section 1.0 Introduction

#### 1.1 Scope

This manual provides detailed installation, calibration and operating instructions for Trans-Cal Industries' Model SSD120-(XX)N-RS and SSD120-(XX)NE-RS<sup>1</sup> series of altitude encoder/digitizer. Model SSD120-(XX)N-RS1 is preprogrammed for one-foot resolution on the second RS232 channel (TxD2) only. This manual assumes use by competent, qualified avionics professionals utilizing installation methods in accordance with 14CFR and other industry accepted installation practices.

#### **1.2 Equipment Description**

Approved under FAA TSO-C88a and EASA ETSO-C88a the Model SSD120-(XX)N-RS() and SSD120-(XX)NE-RS() is an all solid-state electronic device which, when connected to an aircraft static and electrical system, converts pressure altitude information into parallel and serial digital data.

The parallel digital altitude data protocol is set forth in the ICAO International Standard for SSR Pressure Altitude Transmission. In accordance with U.S. National Standards for Common System Component Characteristics for the I.F.F. Mark X (SIF)/Air Traffic Control Radar Beacon System SIF/ATCRBS.

The serial altitude data is provided on (2) two asynchronous RS232 output ports (TxD1 and TxD2) and (1) one RS485 output port. The serial data protocol is individually selectable for each RS232 port and may be used to provide pressure altitude data to GPS or other on board navigation devices. The RS485 port will transmit the same data protocol and format as assigned to the TxD1 RS232 port. Refer to **Table IX**, **Table X** and **§4.10** 

#### **1.3 General Specifications**

This equipment has been tested, and will utilize power in accordance with MIL-STD-704E for 28 Vdc systems.

| Operating Voltage:                              |                                                         |
|-------------------------------------------------|---------------------------------------------------------|
| Operating voltage.                              |                                                         |
| Model SSD120-(XX)N-RS                           | +12 to 30 Vdc                                           |
| Model SSD120-(XX)NE-RS <sup>2</sup>             | +12 to 30 Vdc                                           |
| Operating Current all models:                   | .25 Amps at 14Vdc                                       |
|                                                 | .27 Amps at 28Vdc                                       |
|                                                 | .60 Amps at 28VD                                        |
| Operating Temperature:                          |                                                         |
| Model SSD120-(XX)N-RS                           | -20° to +70°C (-4° to +158°F)                           |
| Model SSD120-(XX)NE-RS                          | -55° to +70°C (-67° to +158°F)                          |
| Storage Temperature (non-operating) all models: | -65° to +85°C (-85° to +185°F)                          |
|                                                 |                                                         |
| Warm-up time:                                   | 0 Seconds at +20°C (+68°F) and higher. See Figure 6 for |
|                                                 | low temperature warm-up times.                          |
| Weight:                                         | 5.1 oz. (6 oz. with tray)                               |

<sup>&</sup>lt;sup>1</sup> SSD120-(XX)NE-RS Extended operating temperature range: -55° to +70°C. Operate at +28Vdc for best performance at low temperatures.

<sup>&</sup>lt;sup>2</sup> Longer warm-up times will be experienced when operated at +12 Vdc.

#### **1.3.1 Limitations, Deviations and Compliance**

#### NOTE:

The conditions and tests for TSO approval of this article are minimum performance standards. Those installing this article, on or in a specific type or class of aircraft, must determine that the aircraft installation conditions are within the TSO standards. TSO articles must have separate approval for installation in an aircraft. This article is to be installed in accordance with 14 CFR part 43 or the applicable airworthiness requirements.

#### NOTE:

DO-160E lightning induced transient susceptibility tests were not conducted on this device and it is the responsibility of the installing agency to substantiate compliance with FAR25.1316. Advisory Circular AC20-136B provides guidance related to the protection of aircraft electrical systems from the effects of lightning.

#### **Deviation:**

TSO-C88a specifies RTCA/DO-160A for environmental testing. TCI utilized RTCA/DO-160E in testing this device. DO-160E provides an equivalent level of safety and meets or exceeds the standard environmental test condition requirements of TSO-C88a and DO-160A.

#### TSO/ETSO/RTCA Compliance Table

| FAA TSO                        | C88a                                                       |
|--------------------------------|------------------------------------------------------------|
| EASA TSO                       | C88a                                                       |
| RTCA DO-178 Software           | Non-Essential Category<br>H/W - S/W P/N: 103023rA-700001rC |
| RTCA DO-160E<br>Environmental* | D1BAB[(SM)(UF)]XXXXXZBBB(BC)TTBXXXAX                       |

\*See Environmental Qualification form for specific data.

#### 1.3.2 Operating Altitude

| Model           | Operating Altitude     |
|-----------------|------------------------|
| SSD120-30N()-RS | -1000 to +30,000 feet. |
| SSD120-35N()-RS | -1000 to +35,000 feet. |
| SSD120-42N()-RS | -1000 to +42,000 feet. |

#### 1.3.3 Accuracy

Digitizer accuracy is  $\pm 50$  feet from -1000 to +30,000 feet, and  $\pm 75$  feet from 30,100 to +42,000 feet, when measured from the altitude transition points of the ICAO code and referenced to 29.92 In. Hg. (1013 MB.) See **Figure 2** and **§4.0**.

#### **1.3.4 Mechanical Characteristics**

| Model Number          | Dimensions          |
|-----------------------|---------------------|
| Model SSD120-30N()-RS | See Outline Drawing |
| Model SSD120-35N()-RS | See Outline Drawing |
| Model SSD120-42N()-RS | See Outline Drawing |

Mounting tray adds 1oz. to the weights listed above.

#### 1.3.5 Over Range

The SSD120-(XX)N()-RS series of altitude digitizers will not be damaged when operated beyond their specified maximum altitude up to 100,000 feet MSL, (0.1581psi) or over pressured to –5721 feet (18psi) maximum.

#### 1.4 Parallel ICAO Altitude Data Port Specifications

<u>Code Format:</u> In accordance with U.S. National Standard for Common System Component Characteristics for the IFF Mark X (SIF) Air Traffic Control Radar Beacon System, SIF/ATCRBS.

<u>Driver Description</u>: The parallel altitude data output is provided by the "uncommitted" collectors of a transistor array and must be "pulled-up" through a resistive load by the transponder.

Pull-Up Voltage: +3 to 40Vdc.

Maximum Sink Current: 50 mA.

Maximum Cable Length: 4000 ft. (1219 meters)

<u>Input Signal Requirement:</u> Pin 6 (strobe or signal common) must be either grounded or connected to the transponder.

# 1.5 Serial Altitude Data Port Specifications

#### RS232 Ports TxD1 and TxD2

Electrical Format: Conforming to the TIA/EIA RS-232C standard. Logic Levels: "0", +9 Vdc. Logic "1", -9 Vdc. Driver Output Maximum Voltage: ±25 Vdc. Driver Load Impedance: 3KΩ typ. The RS232E standard recommends one receiver per serial port. Maximum Cable Length: 50 Feet. (15.24 meters) Code Format: ASCII Communication System: Simplex Transmission Method: Asynchronous. (Talk only.) Transmission Rate: Selectable, 1200 bps to 9600 bps. Update Rate: 2/sec.

#### RS485 Port

Electrical Format: conforming to the TIA/EIA RS485A standard. Logic Levels: Signal A with respect to Signal B. Logic "0", +1.5 to +6Vdc; Logic "1" -1.5 to -6Vdc.

**NOTE:** Some RS485 equipment use (+) and (-) connection descriptors. The (-) corresponds to signal TxA and the (+) corresponds to TxB.

Driver output maximum voltage: -7 to +12 VDC Driver load impedance:  $54\Omega$  typ. Maximum number of receivers on one line: 32. Maximum cable length: 4000 feet. (1219.2 meters) Code Format: ASCII. Communication System: Simplex (Talk Only). Transmission Method: Asynchronous. Transmission Rate: Selectable, 1200 bps to 9600 bps. Update Rate: 2/sec.

#### 1.6 Serial Port Altitude Data Resolution

The default resolution of the altitude digitizer serial data is 100 feet. To enable 10-foot resolution, connect pin 2 of the 15-pin serial data D-Subminiature receptacle to ground (see **Table IX**.) The serial data resolution may also be configured via software, see **§4.10** & **§4.11** for one-foot and one-meter resolution formats.

#### 1.7 Serial Communication Format

Model SSD120-(XX)N()-RS carries out serial communication asynchronously with the "Start/Stop" system. The specifics of the format, i.e. the number of data bits, baud rate etc., is determined by the protocol selected. The default protocol is 1200bps, 8 data bits, 1 stop bit and no parity. The default protocol specifics are described in **§1.8.1**.

#### **1.8 Serial Communication Protocol**

#### Refer to Table IX & X and §4.10 through §4.12

Protocol is user selectable by grounding or leaving open pin 9 or pin 10 of the 15 pin D-Subminiature serial data receptacle (DA-15S), or by selecting protocols via software see §4.6. (The serial data receptacle is the connector closest to the static port inlet.)

#### 1.8.1 UPS Aviation Technologies/Garmin AT/IIMorrow Nav. Devices.

Leaving pins 9 and 10 of the 15 pin receptacle open results in the default protocol compatible with UPS Aviation Technologies' (IIMorrow) Navigation devices. The Digitizer will send a seventeen byte message beginning with # AL, then a space followed by five altitude bytes; the letter "T" and the sensor temperature, two checksum bytes and a carriage return. (1200bps, 8 data bits, 1 stop bit, no parity). The following is an example of the serial message for UPS AT (Garmin AT) (IIMorrow) devices.

| Message                                    | Definition        |
|--------------------------------------------|-------------------|
| #AL +00800T+25D9 <sup>C</sup> <sub>R</sub> | Altitude 800 feet |

#### 1.8.2 Trimble and Garmin Navigation Devices Protocol

<u>Grounding pin 10 of the 15 pin connector</u> results in a protocol compatible with some navigation devices manufactured by Trimble and Garmin. The Digitizer will send a tenbyte message. The message begins with ALT followed by a space and five altitude bytes; concluding with a carriage return. (9600bps, 8 data bits, 1 stop bit, no parity). The following are examples of serial messages for Trimble or Garmin devices:

| Message                             | Definition           |
|-------------------------------------|----------------------|
| ALT 99900 <sup>C</sup> <sub>R</sub> | Digitizer disabled.  |
| ALT 10500 <sup>C</sup> <sub>R</sub> | Altitude 10,500 feet |

#### 1.8.3 Northstar Navigation Devices Protocol

<u>Grounding pin 9 of the 15 pin connector</u> results in a protocol compatible with some navigation devices manufactured by Northstar and Garmin. The Digitizer will send a 10-byte message. The message begins with ALT followed by a space and five altitude bytes; concluding with a carriage return. (2400bps, 8 data bits, 1 stop bit, no parity.) The following are examples of serial messages for these devices:

| Message                             | Definition          |
|-------------------------------------|---------------------|
| ALT 02500 <sup>C</sup> <sub>R</sub> | Altitude 2500 feet. |
| ALT -2500 <sup>C</sup> <sub>R</sub> | Digitizer disabled. |

#### 1.8.4 Magellan Navigation Devices Protocol

<u>Grounding both pins 9 and 10 of the 15 pin receptacle</u> results in a protocol compatible with some navigation devices manufactured by Magellan. The Digitizer sends a seventeen-byte message beginning with \$MGL, followed by a +/- sign and five altitude digits, then T+25, a checksum and concludes with a carriage return. (1200bps, 7 data bits, 1 stop bit, even parity.) The following is an example of a serial message for Magellan devices:

| Message                                     | Definition          |
|---------------------------------------------|---------------------|
| \$MGL+02500T+250C <sup>C</sup> <sub>R</sub> | Altitude 2500 feet. |

#### 1.8.5 ARNAV Systems Protocol

Leaving pins 9 and 10 of the 15 pin receptacle open, the ARNAV Systems protocol *MUST* be software selected see **§4.6** for protocol selection details. Once selected, the Digitizer will send a 24-byte message. Beginning with a \$PASHS followed by a comma and ALT, then a +/- sign followed by five altitude digits (in meters,) then an asterisk and a checksum followed by a carriage return and a line feed. (9600bps, 8 data bits, 1 stop bit, no parity.) The following is an example of an ARNAV serial altitude message:

| Message                                                 | Definition          |
|---------------------------------------------------------|---------------------|
| STX\$PASHS,ALT,+00033*1B <sup>C</sup> <sub>RF</sub> ETX | Altitude 33 meters. |

#### 1.8.6 UPS AT 618 Loran Devices Protocol (IIMorrow)

Leaving pins 9 and 10 of the 15 pin receptacle open, the UPS AT 618 Loran devices protocol *MUST* be software selected see **§4.6** for protocol selection details. Once selected, the Digitizer will send a seventeen byte message beginning with # AL, then a space followed by five altitude bytes; the letter "T" and the number "25"; two checksum bytes and a carriage return. (1200bps, 7 data bits, 1 stop bit, odd parity). The following is an example of an UPS AT 618 Loran serial altitude message:

| Message                                    | Definition        |
|--------------------------------------------|-------------------|
| #AL +00800T+25D9 <sup>C</sup> <sub>R</sub> | Altitude 800 feet |

#### 1.8.7 One-Foot Resolution Protocol

Leaving pins 9 and 10 of the 15 pin receptacle open, the one-foot resolution protocol *MUST* be software selected see **§4.7** for protocol selection details. Once selected, the Digitizer will send a seventeen byte message beginning with RMS, then a space followed by a sign, five altitude bytes; the temperature sign; the letter "T" and the number "55"; two checksum bytes and a carriage return. (9600bps, 8 data bits, 1 stop bit, no parity). The following is an example of the one-foot resolution altitude message:

| Message                                    | Definition        |
|--------------------------------------------|-------------------|
| RMS +00859T+55C2 <sup>C</sup> <sub>R</sub> | Altitude 859 feet |

This message is transmitted on TxD2 (pin 12) ONLY! TxD1 (pin 4) will transmit the protocol assigned via software or via the jumpers on the serial data connector.

## 1.9 Figure 1 - Serial Data Offset

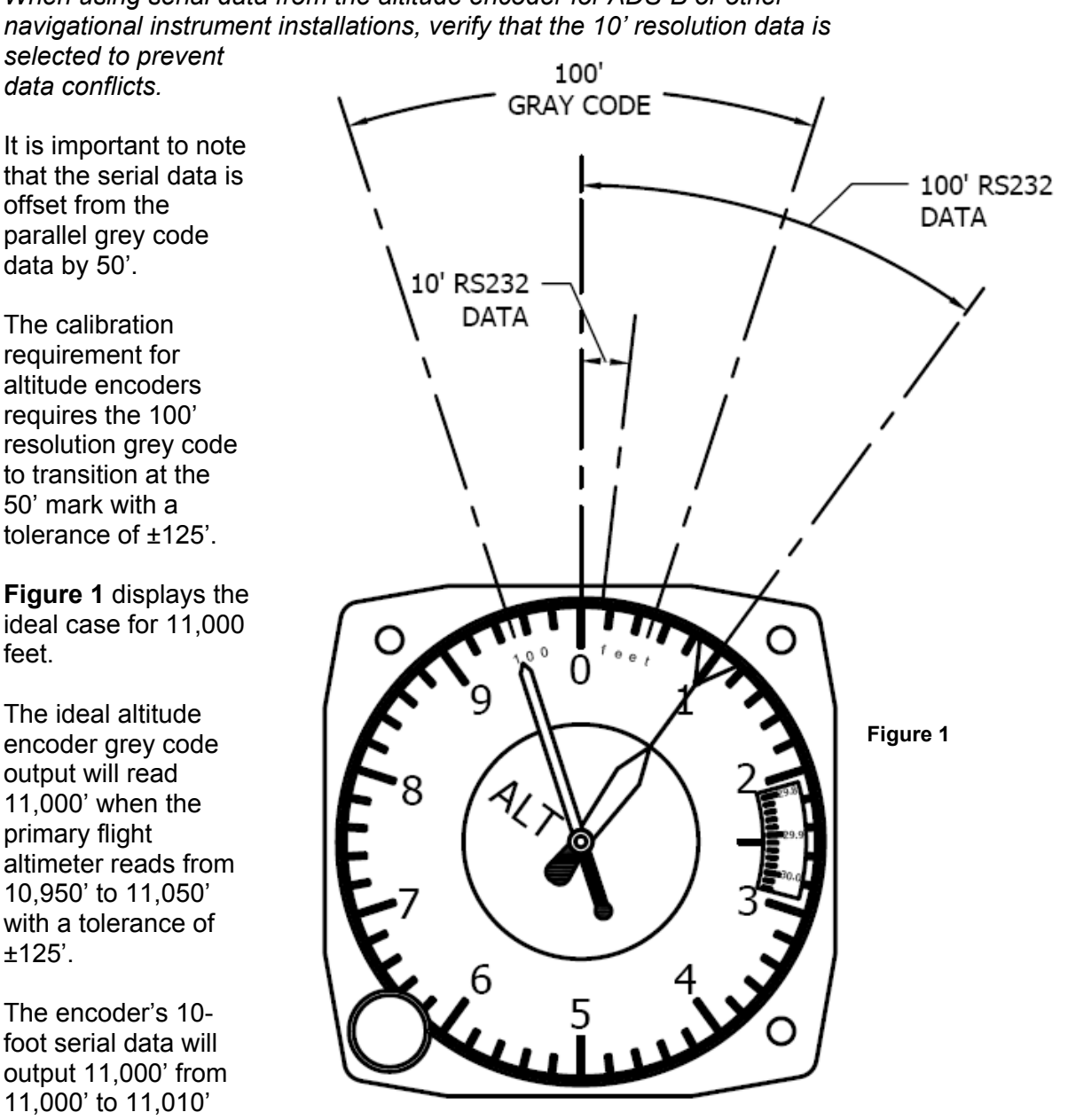

When using serial data from the altitude encoder for ADS-B or other navigational instrument installations, verify that the 10' resolution data is selected to prevent

It is important to note that the serial data is offset from the parallel grey code data by 50'.

The calibration requirement for altitude encoders requires the 100' resolution grey code to transition at the 50' mark with a tolerance of ±125'.

Figure 1 displays the ideal case for 11,000 feet.

The ideal altitude encoder grey code output will read 11,000' when the primary flight altimeter reads from 10,950' to 11,050' with a tolerance of ±125'.

The encoder's 10foot serial data will output 11,000' from 11,000' to 11,010' nominally.

The encoder's 100-foot serial data will read 11,000' from 11,000' to 11,100' nominally.

# Section 2.0 Operation

# 2.1 General

The SSD-120(XX)N()-RS series of altitude digitizers are designed to be mounted within a pressurized or non-pressurized, but temperature controlled area within aircraft operating up to 42,000 feet MSL. Usually remotely located, the digitizer is fully automatic in operation. The parallel data output is controlled by the transponder while the serial altitude data is transmitted asynchronously. (Half duplex, talk only. Full duplex in calibration and configuration modes only.)

# 2.2 Operating Instructions

#### Parallel Data:

Place the transponder in mode "C", altitude-reporting mode, and apply power to the transponder and to the digitizer. In some installations the digitizer will automatically be supplied power when the transponder is energized; in others, power to the digitizer may be through a separate circuit breaker. If power to the digitizer is provided directly from the aircraft's avionics buss, follow the power-up procedures recommended by the transponder manufacturer. All parallel outputs will be pulled low for a self-test (3) seconds) at power up, then assume the value for the present input pressure. In some installations, the transponder controls the digitizer by enabling and disabling its output. In other installations, the digitizer's output is not controlled by the transponder and is continuously enabled, (Digitizer pin 6 is grounded.)

#### Serial Data:

The serial communication is fully automatic and transmission begins after the self-test is complete. Strobing (pin 6) the parallel data output of the digitizer will not affect the serial data transmission.

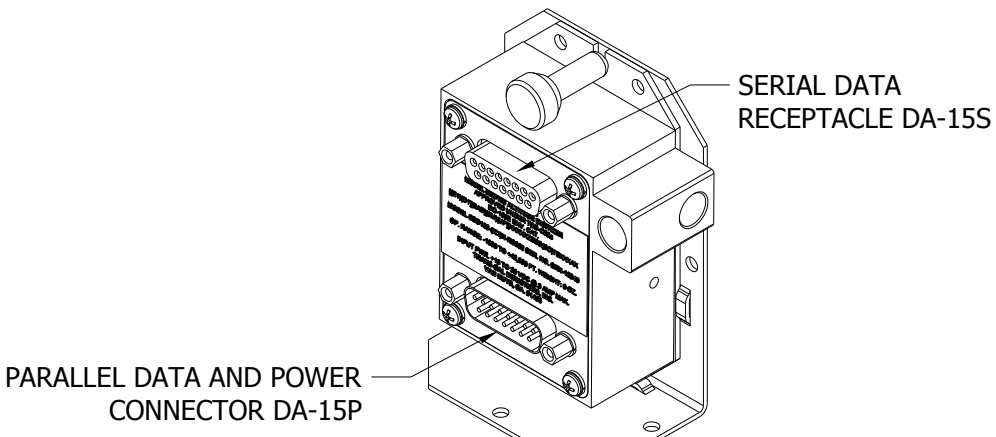

## Section 3.0 Installation

# 3.1 Mechanical Installation

The SSD120-(XX)N()-RS should be installed in a manner consistent with the requirements of 14 CFR part 43. Good workmanship and installation practices in accordance with the instructions given in this publication are to be observed. To verify the digitizer has been properly and safely installed, the installer should perform a visual inspection and conduct an overall operational check of the system prior to flight.

The SSD120-(XX)N()-RS() series of digitizer may be mounted in any attitude within the internal structure of the aircraft. DO NOT mount the digitizer in the direct air stream of either hot or cold air ducts. The mounting position should allow for a short static pressure line from the digitizer to the altimeter, access to the digitizer's adjustments, and ample room for a service loop in the interconnecting cabling to the transponder. The SSD120-(XX)N-RS() is provided with two static port inlets, either or both may be used to connect the digitizer to the aircraft static system. If only one static port inlet is used, install the 1/8-27NPT plug included with the connector kit into the unused static port. Apply an antiseize pipe sealant (not included) or equal to the plug. Exercise care to prevent excess sealant from plugging the inlet to the pressure sensor. Loctite RTV Clear Silicone Sealant (59530) was used to seal static line connections during all environmental testing at Trans-Cal.

Avoid mounting the SSD120-(XX)N()-RS() near any equipment operating with high pulse currents or high power outputs such as strobe power supplies, radar and satellite communications equipment.

The SSD120-(XX)N()-RS() should be installed in a manner consistent with good workmanship and engineering practices and in accordance with the instructions given in this publication. To verify the installation has been properly and safely installed, the installer should perform a visual inspection and conduct an overall operational check of the system prior to flight.

On SSD120-(XX)NE-RS() devices operating below -20°C, use metal fittings on all static line connections. The coefficient of thermal expansion for nylon is roughly three times that of aluminum. Nylon and plastic fittings will leak at low temperatures due to thermal contraction.

To prevent the accumulation of condensation in the digitizer pressure sensor, locate this device away from the lowest section of the static system, and ensure a proper condensation trap and system drain is installed and functional, reference FAR 23.1325. Verify that moisture resulting from condensation will run away from the digitizer electrical connections.

Use #4-40 or #6-32 machine screws, sheet metal screws, or pop rivets to attach the digitizer or the mounting tray to the airframe. Secure mating connectors to the digitizer housing using the #4-40 captive screws provided. Refer to the outline drawing for mechanical dimensions.

Adapter plates are available to convert older Trans-Cal and competing digitizer installations for use with the SSD120-(XX)N(X)-(X) series of altitude digitizers. See ordering information in §8.0.

#### **3.2 Electrical Installation**

**NOTE:** Proper solder or crimp techniques should be observed when attaching wires to the mating connectors. Failure to do so could result in damage, intermittent operation or non-operation of the altitude digitizer. Shielded cable is recommended for both serial and parallel data wiring harnesses. Wire and harnesses should be installed in such a way that the weight of the cable bundle does not exert a force on the connector pins. Harnesses must be fully supported to prevent movement and should be protected against chaffing.

The digitizer is designed to operate with either a +14 or 28 Vdc power source. These voltages may be A+ switched power provided by the transponder or may be provided by the avionics buss. If using the avionics buss, protect the circuit with a  $\frac{1}{2}$  amp fuse or circuit breaker.

#### CAUTION!

AFTER INSTALLING THE WIRING HARNESS AND BEFORE INSTALLATION OF THE DIGITIZER, A CONTINUITY CHECK OF ALL WIRES IN THE HARNESS SHOULD BE MADE TO VERIFY HARNESS CONSTRUCTION. A TEST SHOULD THEN BE MADE WITH THE AIRCRAFT POWER SUPPLIED TO THE DIGITIZER'S CONNECTOR TO VERIFY POWER, GROUND AND DATA ARE ROUTED TO THE CORRECT PINS AS DETAILED IN THE OUTLINE DRAWING. REMOVE POWER BEFORE INSTALLING THE DIGITIZER.

Parallel Data Connection

The outline drawing provides electrical connector pin/function information. Use this data when connecting the digitizer to the transponder. In some installations where older transponders are used, the transponder may not provide an "altitude disable" function. In this case, an instrument panel mounted switch for this function may be required.

Serial Data Connection (**Table IX** lists the pin assignments for the serial port receptacle.) Connect the TxD1 or TxD2 (transmit data) from the 15-pin D-Subminiature receptacle to the RxD (receive data) port on the GPS or other navigation device. All grounds on the 15 pin D-subminiature receptacle are internally connected to ground and may be used to ground protocol pins, as well as provide data ground to the receiving GPS or other device. Pin 3 (RxD) of the 15-pin serial data receptacle is used for calibration only. Connect pins 6 and 7 of the serial data receptacle to the device requiring RS485 formatted data. Pin 6 is TxB and Pin 7 is TxA.

See **Table IX** for connector pin assignments and **§4.10** & **§4.11** for software assigned protocols, and **§4.0** for calibration data. Shielded cable is recommended for both serial and parallel data wiring harnesses.

# 3.3 Serial Altitude Data Port Test Equipment

The output of the serial port may, or may not be directly displayed by the GPS or other device receiving the serial data. There are several ways to test the output of the serial port:

- 1. Use a TCI Model ATS-400 Test Set to display the serial altitude data. Both RS232 and RS485 may be displayed.
- Connect to an open RS232 serial port on a personal computer using serial data capture software such as PROCOMM<sup>™</sup>, VERSATERM<sup>™</sup>, SOFTWARE WEDGE<sup>™</sup>, TERMINAL (Windows<sup>®</sup> 3.x) or HYPERTERMINAL (Windows<sup>®</sup> 95, 98, 2000 or XP).
- 3. Use a dedicated serial data test box such as the BLACK BOX™ RS232 Monitor or the Black Box 232/422 Monitor Advantage
- 4. Test for serial output using an oscilloscope to view the 9 Vdc square wave group transmitted about twice a second.

# 3.4 Parallel ICAO Altitude Data Port Test Equipment

The output of the parallel ICAO altitude data may be monitored by any number of transponder ramp test sets, which allow display of the ICAO altitude digitizer/encoder code. The IFR Model ATC-600A Portable Transponder Test Set is one example. Alternatively, the Trans-Cal Industries' ATS-400 may be used to display the parallel data.

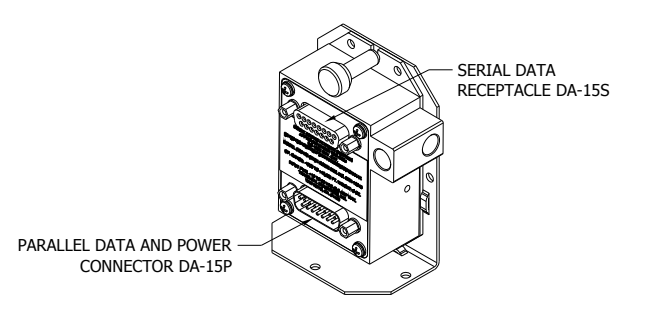

#### Section 4.0 Calibration and Configuration

#### 4.1 Calibration Overview

Reference: FAR 91.217; FAA Advisory Circular AC 43-6C FAR 91.411; FAR 43-Appendix E and F FAA TSO-C88a; EASA ETSO-C88a, SAE AS8003

# <u>NOTE</u>: To ensure correspondence with all on-board pressure altitude systems, altitude digitizers that are not providing information to the ATC transponder should be tested to ensure correspondence to the primary flight altimeter, as per FAA AC43-6C.

This procedure will allow adjustment to the calibration curve of the SSD120-(XX)N-RS or SSD120-(XX)NE-RS as an aide in matching the digitizer output to a primary flight altimeter or NIST traceable pressure standard. The maximum allowed error between the primary flight altimeter and the altitude digitizer is ±125 feet as required by TSO-C88a and ETSO-C88a. All Trans-Cal digitizers are calibrated to within ±50 feet of a NIST traceable pressure standard; however, the error allowed on altimeters at higher altitudes could lead to a combined error in excess of ±125 feet. When the altitude digitizer is installed in an aircraft for use as the transponder's source of mode "C" information the digitizer must be recalibrated for correspondence to the aircraft's primary flight altimeter, as required by FAR 91.217 and 91.411. Model SSD120-(XX)N-RS and SSD120-(XX)NE-RS are designed to be field calibrated to meet this requirement, as per the procedure described in either §4.4 or §4.5. The correspondence required for altitude digitizers is fully addressed in SAE Aerospace Standard AS8003 §3.11. The correspondence described by the SAE standard requires the digitizer to report altitude within  $\pm 125$  feet of the primary flight altimeter's reading when the pressure datum is set to 29.92 In. Hg., (1013 MB) absolute. The SAE standard also requires a transition accuracy of ±75 feet of the nominal transition point for that altitude. A transition is defined as the point at which the digitizer changes from one altitude to the next, either increasing or decreasing altitude. The nominal transition point of the ICAO code occurs 50 feet prior to the altitude in question. See Figure 2.

There are two different methods used to change the calibration of this device. The technician need only perform the method that is best suited for the application in question. *There is no need to perform both methods*. The digitizer may be adjusted using two potentiometers, which affect the span and reference of the pressure transducer. This device may also be adjusted utilizing an externally addressable EEPROM, which is configured to accept an alternate error curve entered to the digitizer via the ECP-100 or an IBM compatible PC.

The **Span Adjust** calibration **(§4.4)** is normally used in applications where only a slight modification is required to bring the altitude digitizer curve up or down.

The **Dynamic Calibration** procedure **(§4.5 & §4.6)** is an alternate method used to match the altitude digitizer to the primary flight altimeter or NIST standard. It assumes the digitizer and altimeter are connected as shown in the **Dynamic Calibration Block Diagram** and the technician may adjust the input pressure to run the digitizer and primary flight altimeter to the same altitude and then enter this altitude into an IBM compatible computer, or the TCI ECP-100 programmer, which will transmit the correction to the digitizer's EEPROM. This calibration procedure differs from the **Span Adjust** procedure in that the adjustments are made at every 1000-foot interval and the Digitizer is adjusted at the 0 foot mark *NOT* the ICAO data nominal transition point. See **Figure 2**.

#### 4.2 Required Equipment Span Adjust

(See span adjust block diagram.)

Primary Flight Altimeter.

+12 or 28VDC power supply.

A pitot-static test set, capable of exercising the altimeter and digitizer over a range of –1000 feet to the maximum altitude of the digitizer.

A ramp checker or test set capable of interrogating the transponder. Optional: ATS-400 or equal device which will allow the display of the 100 foot resolution parallel altitude data.

#### 4.3 Required Equipment Dynamic Calibration

Primary flight altimeter or NIST traceable pressure standard.

+12 to 28VDC power supply.

Trans-Cal's ECP-100 Encoder Calibration Programmer.

*Optionally,* An IBM PC may be used in place of the ECP-100.The IBM compatible computer must have an available RS232 serial port using **Hyper Terminal** by Hilgraeve. (Available as a free download at <a href="http://www.hilgraeve.com">http://www.hilgraeve.com</a>) Or equal serial data capture software. See §3.3.

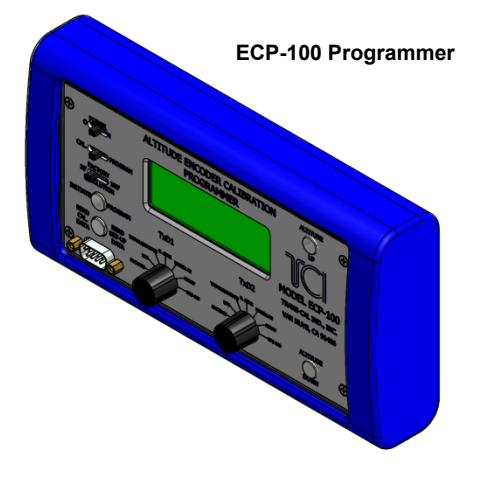

A pitot-static test set, capable of exercising the altimeter and digitizer over a range of - 1000 feet to the maximum altitude of the digitizer.

<u>Optional</u>:Trans-Cal's ATS-400 or equal device which will allow the display of all parallel and serial altitude data from the TCI Digitizer.

#### 4.4 Span Adjust Procedure

#### CAUTION

#### ALWAYS DETERMINE THE DESIGN LIMITS OF THE INSTRUMENTS ATTACHED TO THE STATIC SYSTEM. LOCATE AND IDENTIFY ALL INSTRUMENTS ATTACHED TO THE SYSTEM AND REFER TO THE MANUFACTURER'S DATA FOR MAXIMUM RATE OF CLIMB OR DESCENT, AND ANY SPECIAL TEST CONDITIONS WHICH MUST BE COMPLIED WITH TO PREVENT DAMAGE.

 Connect the pitot-static test equipment to the aircraft's static line, and connect the transponder test set per the manufacturer's recommendations. The digitizer's two altitude adjustment potentiometers are identified as L and H, representing low and high altitude. The low adjustment is closest to the edge of the housing, and the high adjustment is closer to the center of the housing.

**NOTE:** Changing either potentiometer will affect the other. An adjustment made to correct the low transition point, will move the high transition point, and require an adjustment of the high potentiometer.)

- 2. Apply power to the altitude digitizer/transponder.
- 3. Set the primary flight altimeter barometric pressure adjustment to 29.92 In. Hg. (1013 MB).
- 4. Interrogate the transponder with the ramp tester, while observing the digitizer ICAO altitude code, decrease pressure to the point where the altitude code just makes a transition to the maximum altitude encoded. Verify that the digitizer is within ±125 feet of the primary flight altimeter's reading. If not, adjust the high potentiometer until the digitizer transition point is within ±30 feet of the nominal transition point. (i.e. while ascending, the digitizer should transition from 29,900 feet to 30,000 feet at 29,950 feet nominally.)
- 5. Increase pressure until the digitizer's output just makes the transition from 100 feet to 0 feet. Verify that the altitude digitizer reports within ±125 feet of the primary flight altimeter. If not, adjust the low potentiometer until the transition point is within ±30 feet of the nominal transition point. (i.e. while descending, the digitizer should transition from +100 to 0 feet at +50 feet nominally.)
- 6. Repeat steps (4) and (5) until the ±125 foot tolerance is achieved for both the maximum calibration altitude and the minimum calibration altitude.
- 7. Exercise the aircraft's static system over the operating range of the altitude digitizer and, with increasing and decreasing pressure, verify at a minimum of ten test points that the altitude digitizer and primary flight altimeter correspond within the ±125 foot tolerance. Lightly tap the altimeter before each reading to eliminate friction. If correspondence is not achieved at any test point, the altimeter may require calibration.
- 8. Verify that the digitizer's output is disabled when the transponder is not in mode "C", or when the "Altitude Disable" switch is in the off position.

# Figure 2 Altitude Digitizer Correspondence

# Altitude Digitizer to Primary Flight Altimeter Correspondence Reference FAA TSO-C88a, EASA ETSO-C88a and SAE AS8003

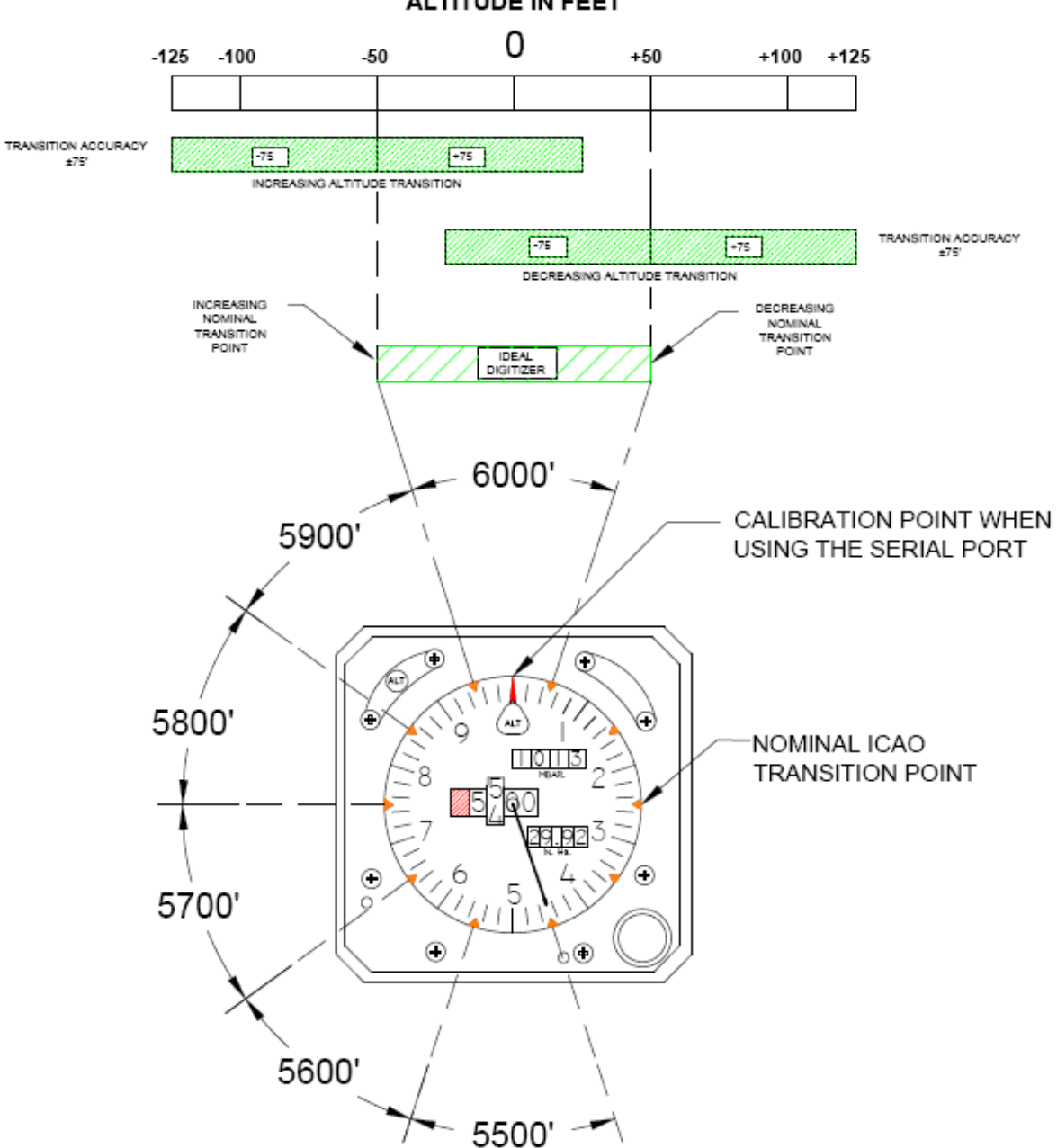

ALTITUDE IN FEET

#### 4.5 Dynamic Calibration Procedure using the ECP-100

Reference: FAR 91.217; FAA Advisory Circular 43-6C FAR 91.411; FAR 43-Appendix E and F FAA TSO-C88a, EASA ETSO-C88a, SAE AS8003

<u>NOTE</u>: To ensure correspondence with all on-board pressure altitude systems, altitude digitizers that are not providing information to the ATC transponder should be tested to ensure correspondence to the primary flight altimeter, as per FAA AC43-6C.

This procedure will allow adjustment to the calibration curve of the SSD120-(XX)N-RS or SSD120-(XX)NE-RS using the ECP-100 as an aide in matching the digitizer output to a primary flight altimeter or NIST traceable pressure standard. The ECP-100 is designed to display and digitally adjust the calibration offset curve of Trans-Cal altitude encoders.

This procedure differs significantly from the **Span Adjust Procedure** described in **§4.4**. This **Dynamic Calibration Procedure** makes adjustments to the altitude data stored in the digitizer's EEPROM in 1000 foot increments, over the entire operating range with the single exception of the -1000 foot mark.

The technician will make the calibration adjustments at the 0 or whole altitude mark, **NOT** at the parallel data's nominal transition point. See **Figure 2.** The digitizer will automatically adjust the ICAO parallel altitude data to transition 50 feet prior to the 0 mark. (i.e. the digitizer's ICAO parallel altitude code will transition from 900 to 1000 feet while the serial altitude data is transmitting 950 feet.)

#### Figure 3 Dynamic Calibration Set-up Using the ECP-100

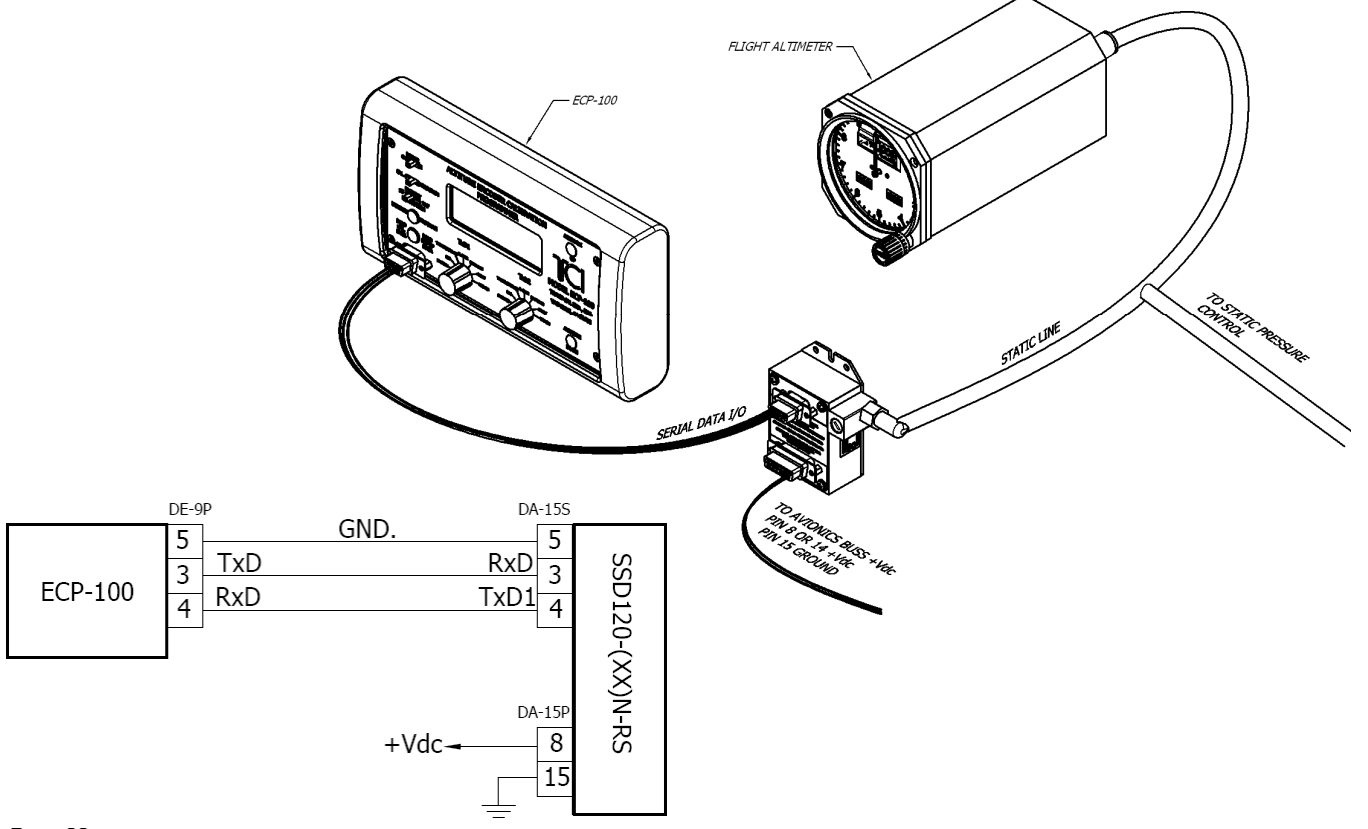

- 1. Connect the digitizer, ECP-100, NIST traceable pressure standard or flight altimeter as shown in the **Figure 3**.
- 2. Slide the ECP-100 CAL. PROGRAM selector to the leftmost PROGRAM position.
- 3. With the **ECP-100** power switch in the **OFF** position, apply power to the avionics buss supplying power to the altitude encoder, then slide the **ECP-100** power switch to the on position. The **ECP-100** will beep twice then display the current pressure altitude transmitted from the altitude digitizer.

# ALTITUDE PROGRAMMER

ALT 00800

- 4. Set the altimeter barometric input to 29.92In.Hg. (1013MB). Adjust the static system pressure and stabilize at the first altitude to be calibrated. The first possible correction for Trans-Cal digitizers is at 0 feet. All adjustments to the digitizer calibration curve occur at 1000-foot intervals. Use the ALTITUDE UP and ALTITUDE DOWN buttons to adjust the ECP-100 to the current pressure altitude prior to pushing the INITIATE PROGRAM pushbutton.
- 5. Press the **INITIATE PROGRAM** pushbutton once. THE **ECP-100** will enter a digital correction into the digitizer's **EEPROM** at the current pressure altitude.
- 6. Adjust the input pressure to the next 1000-foot increment and adjust the **ECP-100** to the next 1000-foot increment and repeat step 5. Continue throughout the operating range of the altitude digitizer.
- 7. Exercise the aircraft's static system over the operating range of the altitude digitizer and, with increasing and decreasing pressure, verify at a minimum of ten test points that the altitude digitizer and primary flight altimeter correspond within the ±125 foot tolerance. Lightly tap the altimeter before each reading to eliminate friction. If the altimeter and Digitizer are with the ±125 feet correspondence requirement then the calibration procedure is complete. If correspondence is not achieved at any test point, the altimeter may require calibration.

**NOTE:** If an error is entered into the digitizer, adjust and stabilize the pressure to the correct altitude and re-enter the correction. To clear *ALL* the corrections to the digitizer error curve press the **ALTITUDE UP PROGRAM** pushbutton once. Then press and hold the **ALTITUDE DOWN** button for two seconds. This returns the digitizer to the factory calibration curve.

If the digitizer and flight altimeter are within the  $\pm 125$ -foot requirement then no correction is required.

DO NOT adjust the digitizer high and low potentiometers during this procedure.

# 4.6 Dynamic Calibration Adjustment Procedure Using the IBM PC

#### Reference: FAR 91.217; FAA Advisory Circular 43-6C FAR 91.411; FAR 43-Appendix E and F FAA TSO-C88a, EASA ETSO-C88a, SAE AS8003

This procedure substitutes an IBM compatible PC for the ECP-100 described in §4.5. This procedure will allow adjustment to the calibration curve of the Digitizer to aide in matching the digitizer output to a primary flight altimeter or NIST traceable pressure standard.

- 1. Construct a wiring harness per the wiring harness diagram see **Figure 4**.
- 2. Connect the digitizer, computer and altimeter or NIST standard as shown in the **Dynamic Calibration** Block Diagram, and energize.
- 3. Open the Hyper Terminal program as described in §4.7.
- 4. The digitizer output should now be displayed on the PC screen with ten-foot resolution.

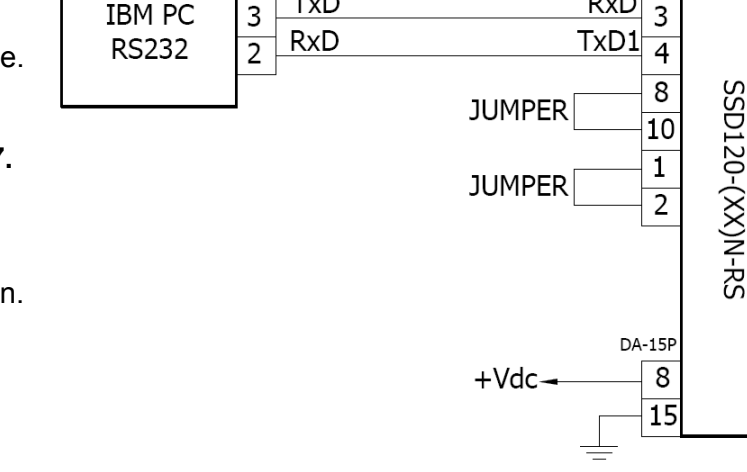

DE-9P

TxD

5

(You may use the Hyper Terminal "Clear Screen" function to remove any extra characters that may be cluttering the screen. Click on Edit then click on **Clear Screen**.)

**NOTE:** Backspace does not function in **Hyper Terminal**. If a typing error occurs, hit **Q** and begin again.

5. Set the altimeter barometric input to 29.92 In. Hg. Change the input pressure to -1000 feet and begin to compare the altitude digitizer output, as displayed on the computer, to the altimeter reading at every 1000-foot mark. When the digitizer output begins to differ from the altimeter by more than ±30 feet begin to change the digitizer error curve. (§4.9 provides a table to for the technician to record the changes required and implemented.)

**NOTE:** No digitizer correction is possible at the -1000 foot mark.

- 6. Type <enter> the digitizer will respond with ?>(current altitude).
- Type ADJ <enter> the digitizer will respond with A=.

# Figure 4 IBM PC Wiring Harness

GND.

DA-15S

RxD

5

#### CAUTION

#### ALWAYS DETERMINE THE DESIGN LIMITS OF THE INSTRUMENTS ATTACHED TO THE STATIC SYSTEM. LOCATE AND IDENTIFY ALL INSTRUMENTS ATTACHED TO THE SYSTEM AND REFER TO THE MANUFACTURER'S DATA FOR MAXIMUM RATE OF CLIMB OR DESCENT, AND ANY SPECIAL TEST CONDITIONS WHICH MUST BE COMPLIED WITH TO PREVENT DAMAGE.

8. Adjust the input pressure until the altimeter or NIST standard is exactly reading a 1000-foot mark. Note the difference between the digitizer and the altimeter and adjust as follows.

Example:

The altimeter reads 10,000 and the digitizer reports 10,080. Type "**S10 <enter>**" (**S10** represents **Set 10,000 feet**) The digitizer will now output 10,000 feet based on the current input pressure. The PC will display the altitude at which the digitizer will make this change. In the example referenced above, the PC would display **>10000**.

9. Proceed to the next 1000-foot mark and repeat the procedure, as in step 8 above, until the entire operating range of the digitizer is completed.

#### NOTE:

If no correction is required at an altitude simply do not enter a correction.

Do not adjust the high or low potentiometers during this procedure.

You may quit the adjustment program at any time by typing "**Q**" twice; the digitizer output will then be displayed on the PC screen in normal operation mode.

10. After completing the above procedure you may examine the corrections entered into the EEPROM. Type "D<enter>" to display the EEPROM data and read the current error curve on the PC screen. The following table should appear:

| 00= 000 | 01= 000 | 02= 000 | 03= 000 | 04= 000    | 05= 000  |
|---------|---------|---------|---------|------------|----------|
| 06= 000 | 07= 000 | 08= 000 | 09= 000 | 10= 000    | 11= 000  |
| 12= 000 | 13= 000 | 14= 000 | 15= 000 | 16= 000    | 17= 000  |
| 18= 000 | 19= 000 | 20= 000 | 21= 000 | 22= 000    | 23= 000  |
| 24= 000 | 25= 000 | 26= 000 | 27= 000 | 28= 000    | 29= 000  |
| 30= 000 | 31= 000 | 32= 000 | 33= 000 | 34= 000    | 35= 000  |
| 36= 000 | 37= 000 | 38= 000 | 39= 000 | 40= 000    | 41= 000  |
| 42= 000 | 43= 000 | 44= 000 | 45= 000 |            |          |
| 90= 000 | 91= 000 | 92= 000 | 93= 000 | 94= 000    | 95= 000  |
| 96= 000 | 97= 000 | 98= 000 | 99= 000 |            |          |
|         |         |         |         | >current a | altitude |

The first two digits represent altitude x1000 feet and the last three digits after the equal sign represent the amount of error introduced at the altitude in feet.

**NOTE:** Fields **90 = 000** through **99 = 000** contain TCI calibration data and are not user accessible.

## 4.7 Hyper Terminal Set-Up on the IBM Compatible PC

Boot up the computer and start the serial data capture software such as the **Hyper Terminal** program. **Hyper Terminal** may be located in the **Programs** section or in the **Accessories** section under **Communications**.

Under the **New Connection** window:

Choose an icon then select an identifying title such as "Test." Select **OK** after you have made your choices.

Under the Connect to window:

-Choose **Connect Using Com 1** or whatever **Com** port you have chosen to use. After your selection click on **OK**.

Under the Com ? Properties window: Select the Port Settings tab and set the following: Bits per second: 9600 Data bits: 8 Parity: None Stop Bits: 1 Flow Control: None

Select OK

In the Hyper Terminal window select File then click on Properties.

Under the **Com ? Properties** window click on the **Settings** tab. Set the following:

Function, arrow, ctrl keys to act as **Terminal Keys**. Emulation to **Auto Detect** 

> Under **ASCII Setup** Set the following:

> > Echo off. Wrap lines that exceed terminal width. Select **OK.**

The software is now configured for operation.

**NOTE:** Past versions (Ver. 5 thru 6) of HyperTerminal have a known issue when communicating with serial protocols of 7 data bits, 1 stop bit, odd parity. This Windows® program will not correctly auto detect the protocol, but will display the data when manually configured.

# 4.8 Configuration and Calibration Command List

Following is a list of commands, which will operate in the **ADJ** mode on an IBM compatible PC through RS232 communication.

| Top-Level Menu Commands | Action                 |
|-------------------------|------------------------|
| ADJ <enter></enter>     | Enter Adjustment mode. |
| TCICAL <enter></enter>  | Enter TCICAL mode.     |
| Q                       | Quit and resume normal |
|                         | operation.             |

| Sub-Menu (ADJ) Commands | Action                                                            |
|-------------------------|-------------------------------------------------------------------|
| CLR <enter></enter>     | Clear all EEPROM data.                                            |
| D <enter></enter>       | <b>Display</b> to list all EEPROM error correction table          |
|                         | data.                                                             |
| P <enter></enter>       | Displays current serial <b>Port</b> settings, see <b>§4.6</b>     |
|                         | Serial Port Software Configuration.                               |
| Pabc <enter></enter>    | Port protocol assign in ADJ mode, see §4.6 Serial                 |
|                         | Port Software Configuration.                                      |
| Pab <enter></enter>     | Port protocol assign in TCICAL mode. Factory set                  |
|                         | to <b>P12</b> . Set to <b>P22</b> for One-Foot resolution data on |
|                         | TxD2.                                                             |
| Q                       | Quit and return to top-level commands.                            |
| Saa <enter></enter>     | Set digitizer to 1K altitude (aa) mark at current                 |
|                         | input pressure. See §4.7 Dynamic Calibration                      |
|                         | Adjustment Procedure.                                             |

#### NOTES:

Backspace does not function. If a typing error occurs hit **Q** and begin again.

Altitude values 90 to 99 in EEPROM contain factory calibration data and are not customer accessible.

A maximum error of  $\pm 499$  feet may be introduced at any one altitude. **CLR** clears <u>all</u> error data in the EEPROM, and returns the digitizer to the original factory calibration.

**ERR** indicates a syntax error.

Do **NOT** enter **CLR** while in **TCICAL** mode. All calibration data will be lost and the unit will require factory recalibration.

# 4.9 Error Correction Table

| Altitude | Correction | Altitude | Correction |
|----------|------------|----------|------------|
| -1000    |            | 21000    |            |
| 0        |            | 22000    |            |
| 1000     |            | 23000    |            |
| 2000     |            | 24000    |            |
| 3000     |            | 25000    |            |
| 4000     |            | 26000    |            |
| 5000     |            | 27000    |            |
| 6000     |            | 28000    |            |
| 7000     |            | 29000    |            |
| 8000     |            | 30000    |            |
| 9000     |            | 31000    |            |
| 10000    |            | 32000    |            |
| 11000    |            | 33000    |            |
| 12000    |            | 34000    |            |
| 13000    |            | 35000    |            |
| 14000    |            | 36000    |            |
| 15000    |            | 37000    |            |
| 16000    |            | 38000    |            |
| 17000    |            | 39000    |            |
| 18000    |            | 40000    |            |
| 19000    |            | 41000    |            |
| 20000    |            | 42000    |            |

# 4.10 Serial Port Software Configuration Using the ECP-100

This procedure will allow the technician to assign serial data output protocols to the altitude digitizer output ports. Connect the **ECP-100** to the altitude encoder as shown in **Figure 5**.

**Step 1:** With the **ECP-100** and avionics buss power **off**, Slide the **CAL. PROGRAM** switch to its rightmost **PROGRAM** position and connect the ECP-100 to the altitude encoder, as shown in **Figure 4**. The altitude data output connector is wired identically to most Trans-Cal altitude reporting devices. The connector pin assignments are shown below.

# Figure 5 Connecting to the ECP-100

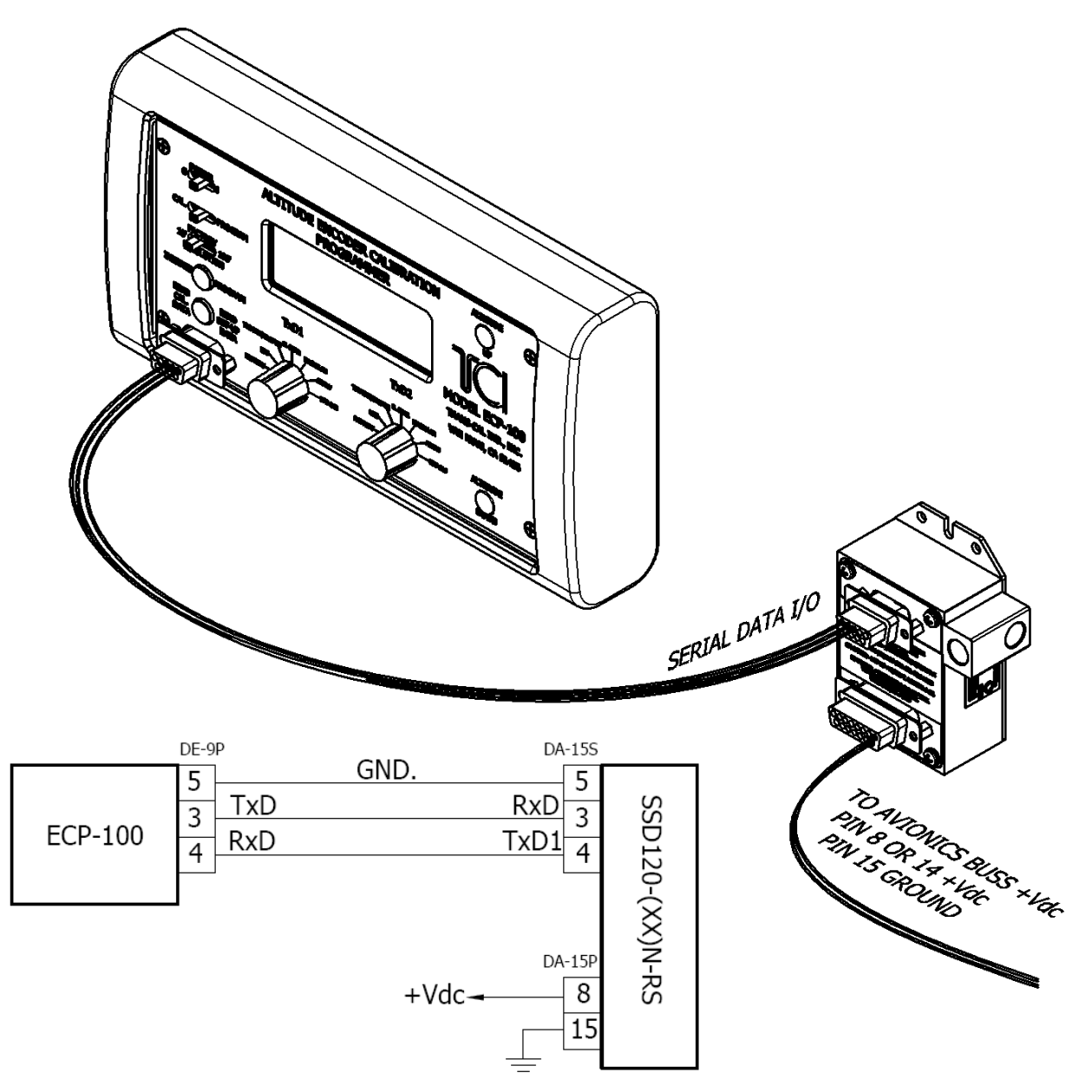

**Step 2:** With the **ECP-100** power switch in the **OFF** position, apply power to the avionics buss supplying power to the altitude encoder, then slide the **ECP-100** power switch to the on position. The **ECP-100** will beep twice then display the current pressure altitude transmitted from the altitude digitizer.

ALT 00800

**Step 3:** Push the **READ SET-UP DATA** pushbutton once. The **ECP-100** will display the current serial port protocol settings for 15 seconds, and then return to the altitude programmer display page. The factory setting is pictured below.

DATA = 000 100 Foot Resolution TxD1= UPS 1200bps TxD2= UPS 1200bps

Step 4: Slide the RESOLUTION selector to the desired altitude data resolution 10' or 100'.

**Step 5:** Rotate the TxD1 and TxD2 selector knobs to the desired output protocol. For the purpose of this example we will set TxD1 to transmit the UPS protocol and TxD2 to transmit the Trimble/Garmin protocol.

**Step 6:** Press the **INITIATE PROGRAM** pushbutton once. The display will beep then flash PROGRAMMING and display the protocols to be programmed. Wait until the **ECP-100** emits a long beep and displays OPERATION COMPLETED then returns to the ALTITUDE PROGRAMMER display.

| PROGRAMMING          |  |
|----------------------|--|
| 10 Foot Resolution   |  |
| TxD1= UPS 1200bps    |  |
| TxD2= Trimble/Garmin |  |
|                      |  |

**Step 7:** Confirm the port programming by pressing the **READ SET-UP DATA** pushbutton. It should display the settings applied in the previous steps. In the case of our example the display would appear as below.

DATA=212 10 Foot Resolution TxD1= UPS 1200bps TxD2= Trimble/Garmin

#### 4.11 Serial Port Software Configuration Using the IBM PC

The SSD120-(XX)N-RS incorporates two separate RS232 compatible outputs, which may be configured via software to transmit two (2) different altitude data protocols simultaneously. The RS485 port will transmit the same protocol assigned to TxD1.

Connect the digitizer to an IBM compatible computer running **HyperTerminal** as described in **§4.7** and as shown in the **Dynamic Calibration Block Diagram.** Assign the serial port protocols as follows:

Apply power to the digitizer and after the self-test time has elapsed, altitude data will appear on the PC screen.

Type<enter> The digitizer will respond with ?>(current altitude)

Type **ADJ<enter>** Accesses the digitizer adjustment program.

The Digitizer responds A=

Type **P**<enter> To identify the current serial port settings.

The digitizer will respond with a three-digit number as follows:

|                                    | <b>→</b> a k   | G               |               |
|------------------------------------|----------------|-----------------|---------------|
| Serial Altitude Data Resolution    |                |                 | TxD2 Protocol |
|                                    | TxD1           | & RS485 Protoc  | ol            |
| The first digit represents the ser | ial altituda ( | hata resolution |               |

The first digit represents the serial altitude data resolution.

0 = Use D-Sub connector protocol hardware jumpers.

1 = 100 foot resolution on TxD1 & RS485 and TxD2.

2 = 10 foot resolution on TxD1 & RS485 and TxD2.

The second digit represents the protocol selection for TxD1 and the RS485.

0 = Use D-Sub connector protocol hardware jumpers.

- 1 = UPS Aviation Technologies. 1200bps.
- 2 = Trimble/Garmin. 9600bps.
- 3 = Northstar. 2400bps.
- 4 = Magellan, 1200bps.
- 5 = ARNAV, 9600bps.
- 6 = UPS AT 618 Loran 1200 bps. (IIMorrow)

The third digit represents the protocol selection for TxD2.

- 0 = Use D-Sub connector protocol hardware jumpers.
- 1 = UPS Aviation Technologies. 1200bps.
- 2 = Trimble/Garmin. 9600bps.
- 3 = Northstar. 2400bps.

4 = Magellan, 1200bps.

5 = ARNAV, 9600bps.

Type P215<enter>

6 = UPS AT 618 Loran 1200 bps. (IIMorrow)

#### Software Configuration Example: Type **P215<enter>**

Defined as **10 foot** resolution on TxD1 & RS485 and TxD2. **UPS Aviation Technologies** protocol transmitted on TxD1. **ARNAV Systems** protocol transmitted on TxD2.

#### 4.12 Serial Port One-Foot Resolution Configuration

The SSD120-(XX)N-RS incorporates two separate RS232 compatible outputs, TxD2 may be software configured to transmit one-foot resolution data via the following procedure. This protocol may ONLY be set through the use of an IBM compatible PC. The RS485 port will transmit the same protocol assigned to TxD1.

- Connect the digitizer to an IBM compatible computer running HyperTerminal as described in §4.7 and as shown in the Dynamic Calibration Block Diagram. Assign the one-foot protocol as follows:
- 2. Apply power to the digitizer and after the self-test time has elapsed, altitude data will appear on the PC screen.
- 3. Type<enter> The digitizer will respond with ?>(current altitude)
- 4. Type **TCICAL<enter>** Accesses the digitizer port assignment program.
- 5. The Digitizer responds **T**=
- 6. Type **P<enter>** To identify the current port settings.
- 7. The digitizer will respond with a two-digit number as follows:

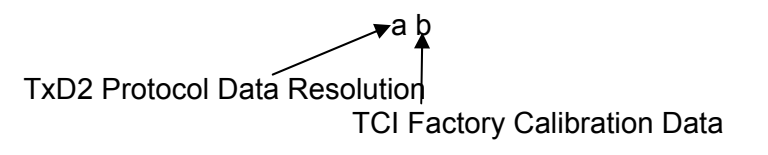

The first digit represents the serial altitude data resolution.

- 1 = TxD2 standard assignment 10' or 100'.
- 2 = TxD2 One-Foot Resolution Data

The second digit represents TCI calibration data and is factory set to 2.

Software Configuration Example: Type P22<enter>

Defined as **One-foot** resolution data on TxD2 only.

Type **QQ** to exit the configuration mode and return to normal operation. To view the onefoot resolution data, construct a wiring harness to bring pin 12 of the serial data receptacle to the receive port of the PC.

**NOTE:** This change will lock the protocol assignment for TxD2. Jumpers on the connector and software settings will only affect TxD1 and the RS485 port.

# Section 5.0 Tables I through X Digitizer Interconnection

The following digitizer interconnections are provided as a quick reference only, and though they are correct to the best of our knowledge, always consult the latest installation, operation, and service bulletins from the equipment manufacturer.

# Table | Bendix/King

| SSD120<br>15 Pin<br>Conn.    | Function                 | Bendix/King<br>KT73<br>Pin Number                                                          | Bendix/King<br>KT76/78<br>Pin Number                                                    | Bendix/King<br>KT76A/78A<br>Pin Number                                                  | Bendix/King<br>KXP<br>Pin Number                                                        | Bendix/King<br>KXP 755<br>Pin Number                                                    |
|------------------------------|--------------------------|--------------------------------------------------------------------------------------------|-----------------------------------------------------------------------------------------|-----------------------------------------------------------------------------------------|-----------------------------------------------------------------------------------------|-----------------------------------------------------------------------------------------|
| 1                            | D4                       | 8                                                                                          | *3                                                                                      | *3                                                                                      | V                                                                                       | Х                                                                                       |
| 2                            | A1                       | М                                                                                          | 6                                                                                       | М                                                                                       | G                                                                                       | A                                                                                       |
| 3                            | A2                       | K                                                                                          | 7                                                                                       | K                                                                                       | Н                                                                                       | D                                                                                       |
| 4                            | A4                       | J                                                                                          | 9                                                                                       | J                                                                                       | J                                                                                       | k                                                                                       |
| 5                            | B1                       | E                                                                                          | 4                                                                                       | E                                                                                       | K                                                                                       | f                                                                                       |
| 9                            | B2                       | С                                                                                          | 1                                                                                       | С                                                                                       | L                                                                                       | g                                                                                       |
| 10                           | B4                       | В                                                                                          | 2                                                                                       | В                                                                                       | М                                                                                       | Y                                                                                       |
| 11                           | C1                       | D                                                                                          | 3                                                                                       | D                                                                                       | Р                                                                                       | U                                                                                       |
| 13                           | C2                       | L                                                                                          | 8                                                                                       | L                                                                                       | R                                                                                       | Т                                                                                       |
| 12                           | C4                       | Н                                                                                          | 10                                                                                      | Н                                                                                       | S                                                                                       | W                                                                                       |
| 6                            | Output<br>Enable         | Connect to<br>aircraft<br>ground.                                                          | Connect to aircraft ground.                                                             | Connect to aircraft ground.                                                             | Connect to aircraft ground.                                                             | Connect to aircraft ground.                                                             |
| 8 or<br>14<br>* <sup>4</sup> | 14 to<br>28Vdc<br>Input. | Connect to<br>aircraft's<br>avionics buss<br>protected by a<br>fuse or circuit<br>breaker. | Connect to<br>aircraft's avionics<br>buss protected<br>by a fuse or<br>circuit breaker. | Connect to<br>aircraft's avionics<br>buss protected<br>by a fuse or<br>circuit breaker. | Connect to<br>aircraft's avionics<br>buss protected<br>by a fuse or<br>circuit breaker. | Connect to<br>aircraft's avionics<br>buss protected<br>by a fuse or<br>circuit breaker. |
| 15                           | Ground                   | Connect to<br>aircraft<br>ground.                                                          | Connect to aircraft ground.                                                             | Connect to aircraft ground.                                                             | Connect to aircraft ground.                                                             | Connect to aircraft ground.                                                             |

## Serial Data Connection for the Bendix/King KT 73 Transponder

|                                  | <b>U</b>   | •            |
|----------------------------------|------------|--------------|
| SSD120-(XX)N-RS                  |            | KT 73        |
| DA-15S Serial Data Connector     | Function   | 24 Pin Conn. |
| 4 or 12                          | TxD to RxD | 7            |
| 1 or 5 or 8                      | Ground     | 1 or A       |
| Software select protocol. Select |            |              |
| UPSAT 618 Protocol.              |            |              |

<sup>&</sup>lt;sup>3</sup> Data for this connection is not available at this time.

<sup>&</sup>lt;sup>4</sup> Pins 8 and 14 are connected internally.

# Bendix/King (Honeywell) KT 73 Transponder with Serial Altitude Data Input

The KT 73 must be configured to accept serial altitude data on pin 7 of the main connector, and software configured for *High Resolution M* (IIMorrow). 1200bps, 7 data bits, 1 stop bit and odd parity.

The Trans-Cal SSD120-(XX)N-RS must be software configured to transmit the correct serial data protocol to the Bendix/King KT 73 transponder as described below.

1. Connect the SSD120 to an IBM compatible computer running **HyperTerminal** as described in **§4.5** and as shown in the **Dynamic Calibration Block Diagram.** Assign the serial port protocols as follows:

2. Apply power to the digitizer and after the self-test time has elapsed, altitude data will appear on the PC screen.

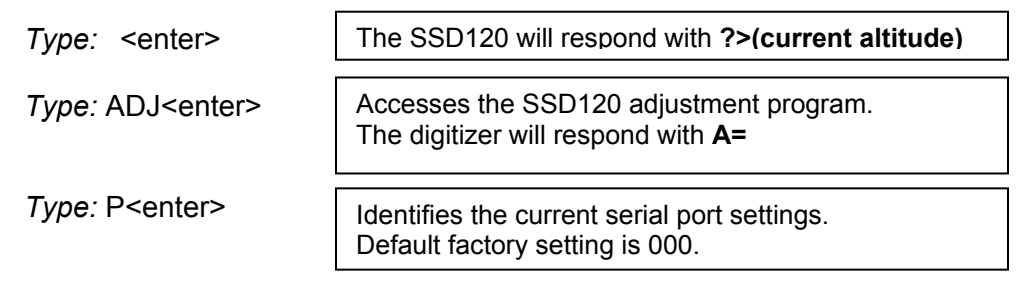

The SSD120 will respond with a three-digit number as follows:

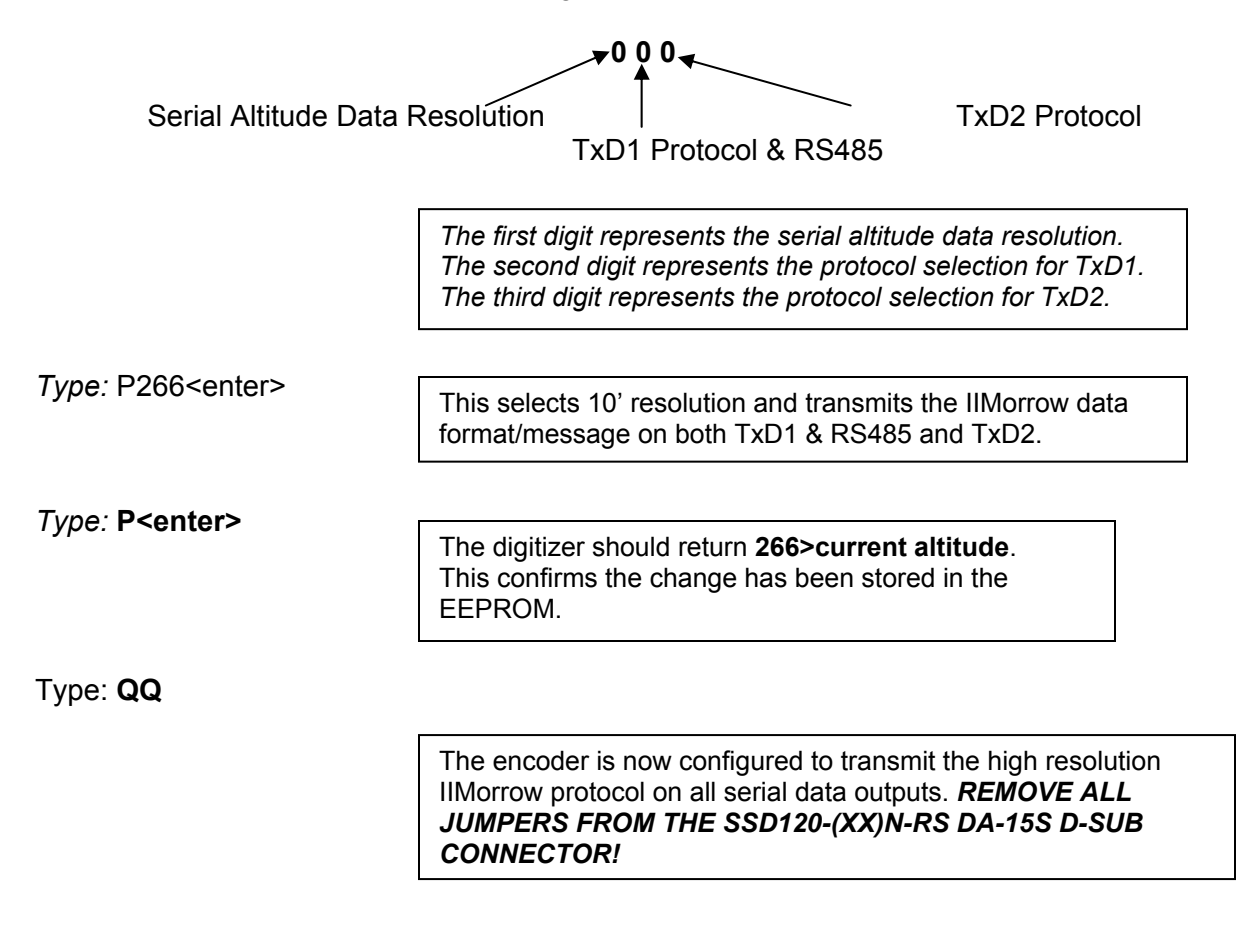

|        |          | Cessna<br>RT359A, |                     |             |                     |
|--------|----------|-------------------|---------------------|-------------|---------------------|
| SSD120 |          | RT459A,           | Narco AT-150        | Narco AT-6A |                     |
| DA-15P |          | RT859A            | AT-50, AT-50A       | AT-5, AT-6  | Microair            |
| Conn.  | Function | Pin Number        | Pin Number          | Pin Number  | T2000               |
| 1      | D4       | 10                | *2                  | *5          | 21                  |
| 2      | A1       | 14                | 7                   | 2           | 9                   |
| 3      | A2       | 13                | 6                   | 4           | 10                  |
| 4      | A4       | 15                | 8                   | 8           | 11                  |
| 5      | B1       | 19                | 12                  | 9           | 12                  |
| 9      | B2       | 17                | 10                  | 10          | 13                  |
| 10     | B4       | 16                | 9                   | 11          | 17                  |
| 11     | C1       | 21                | 14                  | 1           | 18                  |
| 13     | C2       | 18                | 11                  | 3           | 19                  |
| 12     | C4       | 20                | 13                  | 5           | 20                  |
|        | Output   |                   |                     |             | Connect to aircraft |
| 6      | Enable   | 11                | 5                   | 12          | ground.             |
| 8 or   | 14 to    |                   |                     |             |                     |
| 14     | 28Vdc    |                   |                     |             |                     |
| *0     | Input    | 9                 | 18                  | 13          | 2                   |
|        |          | Connect to        |                     |             |                     |
|        |          | aircraft          | Connect to aircraft |             | Connect to aircraft |
| 15     | Ground   | ground.           | ground.             | 14          | ground.             |

# Table II Cessna, Narco, Microair

# Narco AT-50 and AT-50A Installations

The Narco AT-5A, AT-6A, AT-50 or AT-50A transponder will not accept parallel ICAO altitude data from the SSD120-(XX)N-RS Altitude Digitizer. A modification to remove the output decoupling capacitors is required and the unit may be ordered from the factory with this modification. Order Model Number SSD120-(XX)N-RS with Mod 1.

**NOTE:** The Narco AT-50 and earlier transponder models require a modification before they will function correctly with any altitude encoder. This modification is outlined in Narco Service Bulletin AT-50A-5.

<sup>&</sup>lt;sup>5</sup> Data for this connection is not available at this time.

<sup>&</sup>lt;sup>6</sup> Pins 8 and 14 are connected internally.

# Table III Garmin

| SSD120<br>DA-15P<br>Conn.    | Function                | Garmin<br>GTX 327<br>Pin Number | Garmin<br>GTX 330 & 330D<br>Pin Number                   | Garmin<br>GNC 300<br>Pin Number                                                         | This column left |
|------------------------------|-------------------------|---------------------------------|----------------------------------------------------------|-----------------------------------------------------------------------------------------|------------------|
| 1                            | D4                      | 18                              | 11                                                       | N/C <sup>7</sup>                                                                        |                  |
| 2                            | A1                      | 3                               | 2                                                        | 15                                                                                      |                  |
| 3                            | A2                      | 5                               | 4                                                        | 16                                                                                      |                  |
| 4                            | A4                      | 6                               | 5                                                        | 17                                                                                      |                  |
| 5                            | B1                      | 9                               | 7                                                        | 18                                                                                      |                  |
| 9                            | B2                      | 11                              | 9                                                        | 19                                                                                      |                  |
| 10                           | B4                      | 12                              | 10                                                       | 20                                                                                      |                  |
| 11                           | C1                      | 10                              | 8                                                        | 21                                                                                      |                  |
| 13                           | C2                      | 4                               | 3                                                        | 22                                                                                      |                  |
| 12                           | C4                      | 7                               | 6                                                        | 23                                                                                      |                  |
| 6                            | Output<br>Enable        | 13 or 25 or<br>aircraft ground  | 50                                                       | Connect to aircraft ground                                                              |                  |
| 8 or<br>14<br>* <sup>8</sup> | 14 to<br>28Vdc<br>Input | 14 to 28VDC<br>Input            | Pin 62 through a<br>3 amp 50V<br>reverse rated<br>diode. | Connect to<br>aircraft's avionics<br>buss protected by<br>a fuse or circuit<br>breaker. |                  |
| 15                           | Ground                  | Connect to aircraft ground.     | Connect to aircraft ground.                              | ground.                                                                                 |                  |

 $<sup>^7</sup>$  Data for this connection not available at this time.  $^8$  Pins 8 and 14 are connected internally.

# Table IV Garmin

# Serial Data Connection for the Garmin GTX327 Transponder

| SSD120-(XX)N-RS<br>DA-15S Serial Data<br>Connector | Function    | GTX327<br>25 Pin Connector |
|----------------------------------------------------|-------------|----------------------------|
| 4 or 12                                            | TxD to RxD  | 19                         |
| 1 or 5 or 8                                        | Data Ground | 13 or 25                   |
| Protocol: connect pin 10 to around.                |             |                            |

#### Serial Data Connection for the Garmin GTX330 and 330D Transponder

| SSD120-(XX)N-RS<br>DA-15S Serial Data<br>Connector | Function    | GTX330<br>62 Pin Connector |
|----------------------------------------------------|-------------|----------------------------|
| 4 or 12                                            | TxD to RxD  | 24 (RS232 In 2)            |
| 1 or 5 or 8                                        | Data Ground | DataGround                 |
| Protocol: connect pin 10 to ground.                |             |                            |

To allow the Garmin GTX 327, 330 and 330D transponders to communicate with the SSD120-(XX)N-RS go to the Setup Page and set the Altitude Source (ALT SRC) to receive data in the Icarus RS232 format.

| SSD120<br>DA-15P |                  | Edo-Air<br>RT-777                                                                         | Genave<br>Beta 5000 | Collins<br>TDR 950                                                                        | Radair<br>250    |
|------------------|------------------|-------------------------------------------------------------------------------------------|---------------------|-------------------------------------------------------------------------------------------|------------------|
| Conn.            | Function         | Pin Number                                                                                | Pin Number          | Pin Number                                                                                | Pin Number       |
| 1                | D4               | 15                                                                                        | 0                   | 3                                                                                         | 15               |
| 2                | A1               | 7                                                                                         | 4                   | 12                                                                                        | 7                |
| 3                | A2               | 5                                                                                         | 5                   | 10                                                                                        | 6                |
| 4                | A4               | 3                                                                                         | 6                   | 7                                                                                         | 13               |
| 5                | B1               | 12                                                                                        | 7                   | 6                                                                                         | 9                |
| 9                | B2               | 13                                                                                        | 8                   | 5                                                                                         | 10               |
| 10               | B4               | 14                                                                                        | 9                   | 4                                                                                         | 11               |
| 11               | C1               | 8                                                                                         | 10                  | 8                                                                                         | 14               |
| 13               | C2               | 6                                                                                         | 11                  | 11                                                                                        | 16               |
| 12               | C4               | 4                                                                                         | 12                  | 9                                                                                         | 12               |
| 6                | Output<br>Enable | 2                                                                                         | 3                   | Connect to<br>aircraft ground.                                                            | 19               |
| 8 or<br>14<br>*9 | 14 to<br>28Vdc   | Connect to<br>aircraft's<br>avionics buss<br>protected by a<br>fuse or circuit<br>breaker | 2                   | Connect to<br>aircraft's<br>avionics buss<br>protected by a<br>fuse or circuit<br>breaker | 22               |
|                  | mput             | breaker.                                                                                  | Connect to          | Connect to                                                                                | Connect to       |
| 15               | Ground           | 2                                                                                         | aircraft ground.    | aircraft ground.                                                                          | aircraft ground. |

# Table V Edo-Air, Genave, Collins, Radair

<sup>&</sup>lt;sup>9</sup> Pins 8 and 14 are connected together internally.

| SSD120<br>DA-15P<br>Conn.     | Function                | Bendix<br>TPR-2060<br>Pin Number                                                           | Bendix<br>TR641A/B<br>Pin Number                                                           | Wilcox<br>1014A<br>Pin Number                                                              | UPS AT<br>Apollo SL70<br>Pin Number                                                        |
|-------------------------------|-------------------------|--------------------------------------------------------------------------------------------|--------------------------------------------------------------------------------------------|--------------------------------------------------------------------------------------------|--------------------------------------------------------------------------------------------|
| 1                             | D4                      | *10                                                                                        | N                                                                                          | С                                                                                          | 35                                                                                         |
| 2                             | A1                      | 4                                                                                          | A                                                                                          | k                                                                                          | 13                                                                                         |
| 3                             | A2                      | 6                                                                                          | В                                                                                          | С                                                                                          | 31                                                                                         |
| 4                             | A4                      | 8                                                                                          | С                                                                                          | W                                                                                          | 12                                                                                         |
| 5                             | B1                      | 9                                                                                          | D                                                                                          | Т                                                                                          | 33                                                                                         |
| 9                             | B2                      | 10                                                                                         | E                                                                                          | L                                                                                          | 14                                                                                         |
| 10                            | B4                      | 11                                                                                         | F                                                                                          | D                                                                                          | 32                                                                                         |
| 11                            | C1                      | 3                                                                                          | Н                                                                                          | Р                                                                                          | 16                                                                                         |
| 13                            | C2                      | 5                                                                                          | J                                                                                          | f                                                                                          | 34                                                                                         |
| 12                            | C4                      | 7                                                                                          | K                                                                                          | Z                                                                                          | 15                                                                                         |
| 6                             | Output<br>Enable        | Connect to<br>aircraft ground.                                                             | Connect to aircraft ground.                                                                | Connect to<br>aircraft ground.                                                             | Connect to<br>aircraft ground.                                                             |
| 8 or<br>14<br>* <sup>11</sup> | 14 to<br>28Vdc<br>Input | Connect to<br>aircraft's<br>avionics buss<br>protected by a<br>fuse or circuit<br>breaker. | Connect to<br>aircraft's<br>avionics buss<br>protected by a<br>fuse or circuit<br>breaker. | Connect to<br>aircraft's<br>avionics buss<br>protected by a<br>fuse or circuit<br>breaker. | Connect to<br>aircraft's<br>avionics buss<br>protected by a<br>fuse or circuit<br>breaker. |
| 15                            | Ground                  | Connect to<br>aircraft ground.                                                             | Connect to aircraft ground.                                                                | Connect to aircraft ground.                                                                | Connect to aircraft ground.                                                                |

# Table VI Bendix, Wilcox, UPS AT

# Serial Altitude Data Connection for the Apollo SL70 Transponder

| SSD120-(XX)N-RS<br>DA-15S Serial Data | Function   | UPS AT |
|---------------------------------------|------------|--------|
| Connector                             | Function   | 3L/U   |
| 4 or 12                               | TxD to RxD | 4      |
| 1 or 5 or 8                           | Ground     | 3      |

To allow the UPS AT SL70 transponder to accept serial data from the SSD120-(XX)N-RS go to the Test Mode on the SL70 Conf page and set the Altitude Source (ASrc) to receive Serial (Ser) data. On the BAUD page select 1200.

<sup>&</sup>lt;sup>10</sup> Data for this connection is not available at this time. <sup>11</sup> Pins 8 and 14 are connected internally.

# Table VII Becker, Terra, Trig

| SSD120<br>DA-15P          |                  | Becker<br>Avionic Systems<br>ATC3401 | Becker<br>Avionic<br>Systems | Terra<br>TRT-250            | Trig<br>TT31                                                                                  |
|---------------------------|------------------|--------------------------------------|------------------------------|-----------------------------|-----------------------------------------------------------------------------------------------|
| Conn.                     | Function         | ATC2000                              | ATC4401                      | TRT-250D                    | Mode S                                                                                        |
| 1                         | D4               | 23                                   | 20                           | 9                           | 8                                                                                             |
| 2                         | A1               | 16                                   | 1                            | 5                           | М                                                                                             |
| 3                         | A2               | 15                                   | 2                            | 17                          | K                                                                                             |
| 4                         | A4               | 14                                   | 3                            | 16                          | J                                                                                             |
| 5                         | B1               | 17                                   | 14                           | 15                          | E                                                                                             |
| 9                         | B2               | 19                                   | 15                           | 2                           | С                                                                                             |
| 10                        | B4               | 18                                   | 16                           | 14                          | В                                                                                             |
| 11                        | C1               | 22                                   | 17                           | 3                           | D                                                                                             |
| 13                        | C2               | 21                                   | 18                           | 4                           | L                                                                                             |
| 12                        | C4               | 20                                   | 19                           | 18                          | Н                                                                                             |
| 6                         | Output<br>Enable | 24                                   | 25                           | 12                          | Connect to<br>aircraft<br>ground.                                                             |
| 8 or<br>14* <sup>12</sup> | +14 to<br>28Vdc  | 6                                    | 6                            | 20                          | Connect to<br>aircraft's<br>avionics buss<br>protected by<br>a fuse or<br>circuit<br>breaker. |
| 15                        | Ground           | 24                                   | 25                           | Connect to aircraft ground. | Connect to<br>aircraft<br>ground.                                                             |

#### Serial Altitude Data Connection for the Trig TT31 Transponder

| SSD120-(XX)N-RS<br>9 Pin Conn.                                                                                                    | Function   | Trig<br>TT31 |
|----------------------------------------------------------------------------------------------------|------------|--------------|
| 4 or 12                                                                                                    | TxD to RxD | 7            |
| 1 or 5 or 8                                                                                                    | Ground     | A or 1       |
| Digitizer protocol pins 2<br>and 10 should be<br>connected to ground.<br>Unless software<br>selected in the TCI<br>digitizer set-up. |            |              |

The TT31 will accept either parallel or serial altitude data inputs in either the Trimble/Garmin or the one-foot resolution "RMS" data formats. The TT31 will select the parallel inputs if both are connected. Serial data inputs are recommended for better Mode S data resolution. Ground pin 2 to select 10-foot resolution.

<sup>&</sup>lt;sup>12</sup> Pins 8 and 14 are connected internally.

| SSD120<br>DA-15P<br>Conn. | Function         | Honeywell<br>Bendix/King<br>560EGPWS<br>&<br>MK-XXI EGPWS | Honeywell<br>Bendix/King<br>KGP 860<br>GA-EGPWS       | Honeywell<br>Bendix/King<br>KMH 870<br>IHAS<br>Processor |
|---------------------------|------------------|-----------------------------------------------------------|-------------------------------------------------------|----------------------------------------------------------|
| 1                         | D4               | No connection                                             | No Connection                                         | 18                                                       |
| 2                         | A1               | 12                                                        | J1-12                                                 | 11                                                       |
| 3                         | A2               | 52                                                        | J1-52                                                 | 10                                                       |
| 4                         | A4               | 33                                                        | J1-33                                                 | 9                                                        |
| 5                         | B1               | 14                                                        | J1-14                                                 | 14                                                       |
| 9                         | B2               | 34                                                        | J1-34                                                 | 13                                                       |
| 10                        | B4               | 73                                                        | J1-73                                                 | 12                                                       |
| 11                        | C1               | 32                                                        | J1-32                                                 | 17                                                       |
| 13                        | C2               | 13                                                        | J1-13                                                 | 16                                                       |
| 12                        | C4               | 72                                                        | J1-72                                                 | 15                                                       |
| 6                         | Output<br>Enable | Connect to aircraft ground                                | Connect to aircraft ground                            | Connect to<br>aircraft<br>ground                         |
| 8 or<br>14* <sup>13</sup> | +14 to<br>28Vdc  | Connect to<br>avionics buss via<br>circuit breaker        | Connect to<br>avionics buss<br>via circuit<br>breaker | Connect to<br>avionics<br>buss via<br>circuit<br>breaker |
| 15                        | Ground           | Connect to aircraft ground                                | Connect to aircraft ground                            | Connect to<br>aircraft<br>ground                         |

# Table VIII Honeywell

The Honeywell Bendix/King 860 EGPWS manual lists an RS232 serial altitude data input on pin J1-45 with a data common on pin J1-46. Several TCI compatible serial data protocols are listed, but at the time of this printing, Trans-Cal has not tested the 860 EGPWS data input for compatibility.

<sup>&</sup>lt;sup>13</sup> Pins 8 and 14 are connected internally.

# Tables IX and X Serial Data Connector and Protocol Selection

#### Table IX

SSD120-(XX)N-RS Serial Port Receptacle, 15-Pin D-Subminiature DA-15S

| Pin                    | Function             | Pin | Function                |
|------------------------|----------------------|-----|-------------------------|
|                        | Ground <sup>14</sup> | 9   | Protocol select, see    |
| 1                      |                      |     | function Table X below. |
|                        | Ground for 10'       | 10  | Protocol select, see    |
| 2                      | resolution.          |     | function Table X below. |
|                        | RxD (Calibration     | 11  | Spare                   |
| 3                      | Only)                |     |                         |
| 4                      | TxD1 <sup>15</sup>   | 12  | TxD2 <sup>15</sup>      |
| 5                      | Ground <sup>14</sup> | 13  | Spare                   |
|                        | RS485 TxB(+)         | 14  | Spare                   |
| 6                      |                      |     | -                       |
| 7                      | RS485 TxA(-)         | 15  | Spare                   |
| 8                      | Ground <sup>14</sup> |     |                         |
| PARALLEL DATA AND POWE |                      |     |                         |

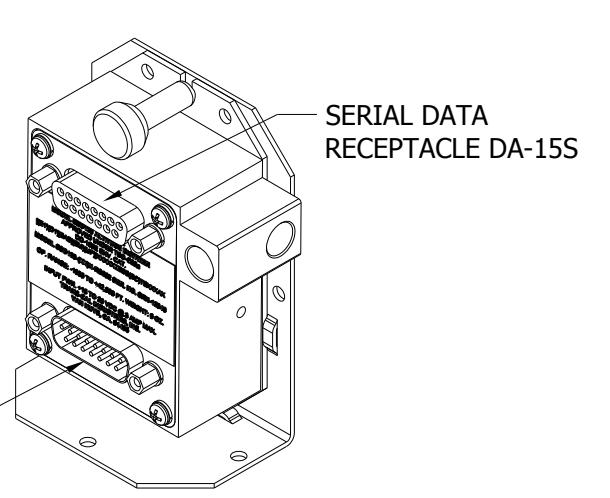

# Table X

SSD120-(XX)N-RS Protocol Selection: DA-15S D-Subminiature Receptacle Function Table

**CONNECTOR DA-15P** 

| Protocol Selection                                                                              | Pin<br>2     | Pin<br>9     | Pin<br>10    |
|-------------------------------------------------------------------------------------------------|--------------|--------------|--------------|
| UPS AT 100' resolution, 1200bps.<br>UPS AT 10' resolution, 1200bps.                             | Open<br>Gnd. | Open<br>Open | Open<br>Open |
| Trimble/Garmin, 100' resolution,<br>9600bps.<br>Trimble/Garmin, 10' resolution,<br>9600bps.     | Open<br>Gnd. | Open<br>Open | Gnd.<br>Gnd. |
| Northstar/Garmin, 100'<br>resolution, 2400bps.<br>Northstar/Garmin, 10' resolution,<br>2400bps. | Open<br>Gnd. | Gnd.<br>Gnd. | Open<br>Open |
| Magellan, 100' resolution,<br>1200bps.<br>Magellan, 10' resolution,<br>1200bps.                 | Open<br>Gnd. | Gnd.<br>Gnd. | Gnd.<br>Gnd. |
| ARNAV Systems (Software selectable ONLY)                                                        | Open         | Open         | Open         |
| UPS AT 618 Loran Systems<br>(Software selectable ONLY)                                          | Open         | Open         | Open         |

 <sup>&</sup>lt;sup>14</sup> Pins 1 and 5 and 8 are internal grounds provided for protocol selection and serial data ground.
<sup>15</sup> TxD1 and TxD2 are two (2) separate RS232 outputs which will transmit the protocol selected by grounding the pins above, or will transmit separate protocols as assigned via software, see §4.6 Serial Port Software Configuration. The RS485 output on pins 6 and 7 will transmit the same protocol as assigned to TxD1.

#### Section 6.0 GPS/MFD and other Serial Interconnection Data

Given the speed with which new GPS and MFD units are entering the market, it is impossible to provide data on every device. The following digitizer interconnections are provided as a quick reference only, and though they are correct to the best of our knowledge, always consult the latest installation, operation, and service bulletins from the device manufacturer.

## 6.1 UPS Aviation Technologies (IIMorrow)

|                    |              | <b>N00, 0N00</b>                                     |  |
|--------------------|--------------|------------------------------------------------------|--|
| Apollo GX50, GX60, | Apollo       | SSD120-(XX)N-RS                                      |  |
| GX65               | 37 Pin D-Sub | 15 Pin Serial Data D-Sub                             |  |
| Signal             | Connector    | Receptacle Pin                                       |  |
| RxD2               | 21           | 4 or 12                                              |  |
| Ground             | 20           | 0 1 or 5 or 8                                        |  |
|                    |              | Optional, jumper pin 2 to ground for 10' resolution. |  |

#### Apollo Model GX50, GX60, GX65

Apollo GX50, GX60, GX65 Software Configuration

In test mode, rotate the **Large** knob to select serial port configuration **RX**. Press **SEL**, rotate the large knob to select the **RxD2** port, rotate the small knob to select **AltEnc** input.

|             | Apollo       | SSD120-(XX)N-RS                                      |
|-------------|--------------|------------------------------------------------------|
| Apollo MX20 | 37 Pin D-Sub | 15 Pin Serial Data D-Sub                             |
| Signal      | Connector    | Receptacle Pin                                       |
| RxD2        | 21           | 4 or 12                                              |
| Ground      | 3            | 1 or 5 or 8                                          |
|             |              | Optional, jumper pin 2 to ground for 10' resolution. |

#### Apollo Model MX20 Multi Function Display

#### Apollo MX20 Software Configuration

Under External Data Source set altitude source to Port 2.

# 6.2 Trimble

|                                                                                                    |              |                                                                                                    | SSD120-(XX)N-RS                     |  |
|----------------------------------------------------------------------------------------------------|--------------|----------------------------------------------------------------------------------------------------|-------------------------------------|--|
|                                                                                                    | Trimble 2101 | Trimble 2101                                                                                                    | 15 Pin Serial Data D-Sub Receptacle |  |
| Trimble Signal                                                                                                    | Port 1       | Port 2                                                                                                    | Pin                                 |  |
| RxD+                                                                                                    | 7            | 24                                                                                                    | 1 or 5 or 8                         |  |
| RxD-                                                                                                    | 8            | 36                                                                                                    | 4 or 12                             |  |
| Ground                                                                                                    | 3 or 20      | 3 or 20                                                                                                    | 1 or 5 or 8                         |  |
| Protocol assignment, jumper<br>pin 10 to ground on pins 1 or 5 or 8<br>Optional, jumper pin 2 to ground for<br>resolution. |              | Protocol assignment, jumper<br>pin 10 to ground on pins 1 or 5 or 8<br>Optional, jumper pin 2 to ground for 10'<br>resolution. |                                     |  |

# Trimble 2101 Approach Plus GPS Receiver

Trimble 2101 Approach Plus GPS Receiver Software Configuration - Installation Setup

Access the 2101 installation setup submenu and go to the SERIAL I/O SETUP. Select the GPS serial port which is to receive the pressure altitude data,

SERIAL-1 IN or SERIAL-2 IN.

Set data format to **ENCODER**.

# 2101 I/O Approach Plus GPS Receiver

| <b>-</b> | Trimble 2101                         | Trimble 2101                             | SSD120-(XX)N-RS                     |  |
|----------|--------------------------------------|------------------------------------------|-------------------------------------|--|
| lrimble  | I/U<br>Seriel Dert 1                 | I/U<br>Seriel Dert 2                     | 15 Pin Serial Data D-Sub Receptacle |  |
| Signal   | Serial Port 1                        | Serial Port 2                            | Pin                                 |  |
| RxD+     | J1-7                                 | J1-24                                    | 1 or 5 or 8                         |  |
| RxD-     | J1-8                                 | J1-36                                    | 4 or 12                             |  |
| Ground   | J1 - 3 or 20                         | J1 - 3 or 20                             | 1 or 5 or 8                         |  |
|          |                                      | Protocol assignment, jumper              |                                     |  |
|          | pin 10 to ground on pins 1 or 5 or 8 |                                          |                                     |  |
|          |                                      | Optional, jumper pin 2 to ground for 10' |                                     |  |
|          |                                      |                                          | resolution.                         |  |

# 2101 I/O Approach Plus GPS Receiver Software Configuration - Installation Setup

Access the 2101 installation setup submenu and go to the SERIAL I/O SETUP. Select the GPS serial port, which is to receive the pressure altitude data, **SERIAL-1 IN** or **SERIAL-2 IN**. Set data format to **ENCODER**.

#### 6.3 Garmin International

#### Garmin 400 and 500 Series GPS Devices (Includes 430W and 530W)

| Garmin<br>78 Pin Conn.<br>(P4001) | SSD120-(XX)N-RS<br>15 Pin Serial Data D-Sub<br>Receptacle Pin |
|-----------------------------------|---------------------------------------------------------------|
| 57                                | 4 or 12                                                       |
| 77 or 78                          | 1 or 5 or 8                                                   |
|                                   | Protocol, jumper pin 10 to ground.                            |
|                                   | Optional, jumper pin 2 to ground for 10' resolution.          |

Garmin 400 series GPS software configuration

To allow the **Garmin 400 series GPS** to communicate with the SSD120-(XX)N-RS go to the **Main RS232 Config** page and set channel 1 input to **Icarus-alt**.

#### Garmin GNC 300 GPS/Comm

| GNC 300<br>37 Pin Connector<br>J101 | Function    | SSD120-(XX)N-RS<br>15 Pin Serial Data D-Sub<br>Receptacle Pin |
|-------------------------------------|-------------|---------------------------------------------------------------|
| 17                                  | RxD to TxD  | 4 or 12                                                       |
| 26 or 22                            | Data Ground | 1 or 5 or 8                                                   |
|                                     |             | Protocol: connect pin 10 to ground.                           |
|                                     |             | Optional, jumper pin 2 to ground for 10' resolution.          |

To allow the **Garmin 300 series GPS/Comm** to communicate with the SSD120-(XX)N-RS go to the **I/O Test Page** and set channel 1 input to **Icarus-alt**.

#### 6.4 ARNAV Systems, Inc.

| ARNAV Systems 5000 Series Multi-Function Display |                                                               |  |
|--------------------------------------------------|---------------------------------------------------------------|--|
| ARNAV                                            | SSD120-(XX)N-RS                                               |  |
| 5000                                             | 15 Pin Serial Data D-Sub                                      |  |
| 25 Pin Connector Receptacle Pin                  |                                                               |  |
| 15                                               | 4 or 12                                                       |  |
| 13 or 25                                         | 1 or 5 or 8                                                   |  |
|                                                  | Protocol, Software select<br>ARNAV protocol see <b>§4.6</b> . |  |

| ARNAV Systems GPS- | ARNAV Systems GPS-505/506/512 GPS Sensor                   |  |  |
|--------------------|------------------------------------------------------------|--|--|
| ARNAV              | SSD120-(XX)N-RS                                            |  |  |
| DB-25 Connector    | Sub Receptacle Pin                                         |  |  |
| 8                  | 4 or 12                                                    |  |  |
| 9                  | 1 or 5 or 8                                                |  |  |
|                    | Protocol, Software select ARNAV protocol see <b>§4.6</b> . |  |  |

| ARNAV Systems DR-100 WxLink Receiver/ Multiplexer |                                                            |  |  |
|---------------------------------------------------|------------------------------------------------------------|--|--|
| ARNAV                                             | SSD120-(XX)N-RS                                            |  |  |
| DR-100                                            | 15 Pin Serial Data D-Sub                                   |  |  |
| 25 Pin Connector                                  | Receptacle Pin                                             |  |  |
| 10                                                | 4 or 12                                                    |  |  |
| 13 or 25                                          | 1 or 5 or 8                                                |  |  |
|                                                   | Protocol, Software select ARNAV protocol see <b>§4.6</b> . |  |  |

## SSD120-(XX)N-RS Software Configuration Note for Use with ARNAV Devices

The SSD120-(XX)N-RS <u>must</u> be software configured per **§4.6** to operate with ARNAV system devices. Ensure that all hardware jumpers are removed from the 15-pin serial data receptacle. Hardware jumpers on the 15-pin D-Subminiature receptacle (DA-15S) *will override* any software settings.

882200 Rev. B Page 46 July 2015

# 6.5 Century Flight Systems, Inc.

# RS232 Serial Altitude Data Input - Altitude Preselect & Alerter 1D960

| 1D960 Connector CD-245 | SSD120-(XX)N-RS                               |
|------------------------|-----------------------------------------------|
| 30                     | 12                                            |
| 33                     | 1 or 5 or 8                                   |
|                        | TxD2 must be programmed for 1' resolution see |
|                        | §4.7                                          |

| 1             |          |       |               |          |       |
|---------------|----------|-------|---------------|----------|-------|
| SSD120<br>Pin | Function | 1D960 | SSD120<br>Pin | Function | 1D960 |
| 1             | D4       | 9     | 9             | B2       | 22    |
| 2             | A1       | 25    | 10            | B4       | 7     |
| 3             | A2       | 40    | 11            | C1       | 23    |
| 4             | A4       | 10    | 12            | C4       | 8     |
| 5             | B1       | 26    | 13            | C2       | 38    |
| 6             | STROBE   |       | 14            | PWR      |       |
| 7             | D2       | 39    | 15            | GROUND   |       |
| 8             | PWR      |       |               |          |       |

# ICAO Altitude Data Input to the 1D960

# Trans-Cal Industries, Inc. Continued Airworthiness

The SSD120-(XX)N-RS is an all solid-state device and requires no periodic maintenance to maintain its airworthiness. The altitude encoder is to be tested during the aircraft biennial transponder and pitot-static system test as required by Federal Aviation Regulations. If the altitude encoder reports an error in excess of ±125 feet compared to the primary flight altimeter, then recalibration as per §4.0 of this manual is required. If the error cannot be corrected through this procedure, then the unit is to be repaired or replaced. Contact Trans-Cal Industries for further information.

# Section 8.0 Adapter Plate Ordering Information

The adapter plates listed below will allow the use of competing digitizer manufacturer's and older Trans-Cal quick release mounting trays with the SSD120-(XX)N-(X). These adapter plates are designed to allow for quick replacement of altitude encoders.

| Manufacturer Model            | TCI Adapter Plate Part<br>Number |
|-------------------------------|----------------------------------|
| ACK Model A-30                | 103059                           |
| Ameri-King Model AK350 Series | 103061                           |
| Narco Model AR-850            | No adapter required.             |
| Shadin Model 8800-X Series    | 103060                           |
| Sandia Model SAE5-35          | 103035                           |
| Trans-Cal Model D120-P2-T     | 103036                           |
| Trans-Cal Model SSD120-(XX)A  | 103038                           |

Pictured below is the SSD120-(XX)N-RS232 mounted on adapter plates and quick release mounting trays for competing devices. Quick release mounting trays are NOT included with the adapter plates

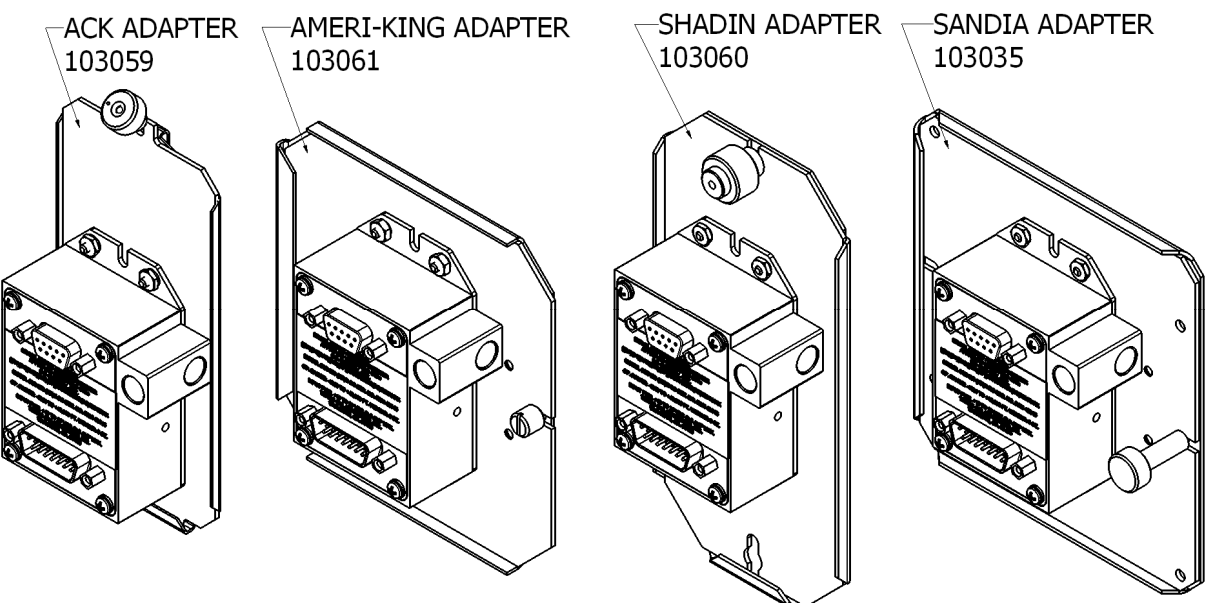

882200 Rev. B Page 48 July 2015

#### Section 9.0 Frequently Asked Questions

1. How often must the Altitude Digitizer be calibrated; is there periodic maintenance required?

There is no periodic maintenance required. The Digitizer is tested and calibrated, if required, during the aircraft's biennial certification of the transponder and static system.

2. How many devices may be driven off of the parallel ICAO Altitude data port?

The number of devices that may be connected to the Digitizer ICAO altitude output is a function of the current and power required. The Digitizer parallel data outputs are "uncommitted" collectors of a transistor array which are "pulled-up" through a resistive load by the transponder (or other device) to some positive voltage. This voltage may range from about +3 to +40Vdc. Each Digitizer data output line (i.e. D4, A1, A2, A4 etc.) is capable of providing 35 mA (0.035 Amperes) with a "not to exceed" power rating of 100mW (0.1 Watts), when it is "sinking" current in the "on" position. Typical modern applications require about 1 milliampere or less per data line, per device.

In the circuit illustrated below, the current is calculated as 0.9mA at 8.1mW. At this current and power rating, a total of 12 identical devices could be connected to the digitizer. Given the wide variety of input circuits capable of interfacing with the Digitizer and the possibility of cross-talk, careful planning of the electrical loads acting upon the Digitizer output is advised.

 $\frac{V}{R} = I \qquad 9Vdc / 10000Ohms = 0.0009Amps$ 

V(I) = P 9Vdc × 0.0009 Amps = 0.0081 Watts

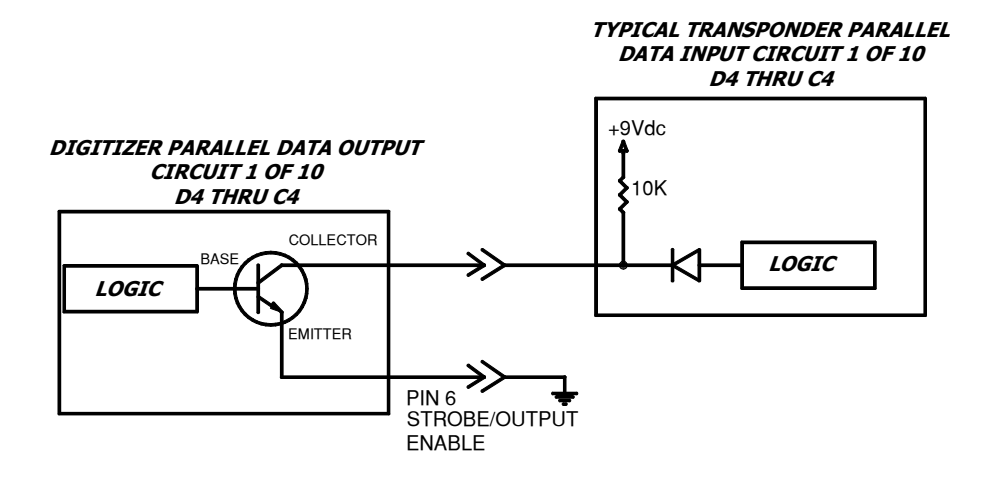

882200 Rev. B Page 49 July 2015 3. Why do altitude encoding errors occur when connecting a second or third device to the altitude encoder, but not when only one device is connected?

This is a symptom of "Cross-Talk." This condition typically occurs when the devices connected to the altitude encoder are "pulling-up" to different voltages without diode isolation. When the altitude encoder is in the "off" state the data line electrical current may flow in undesired directions due to this pull-up voltage imbalance. Most modern avionics devices are diode isolated, but in applications where older equipment is mixed with new devices, blocking diodes may be required to isolate the older device. Germanium or Schottky blocking diodes are the preferred devices to install due to the low forward voltage drop across the device. Connect as detailed in the illustration below. Use of general purpose silicon diodes are *NOT* recommended, as the larger voltage drop may interfere with the logic threshold detection in the equipment.

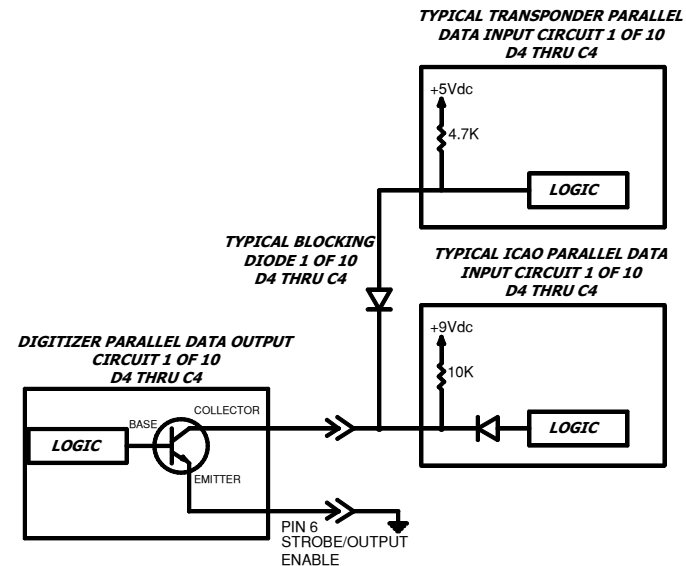

4. My transponder does not have a D2 or D4 input. What do I do with these signals from the Digitizer?

Leave unused data bits unconnected.

# 5. What is the **Strobe** or **Signal Common** or **Output Enable** function on the ICAO altitude data port?

This is a control signal for the ICAO parallel altitude data. On devices manufactured by Trans-Cal this function is always on pin 6 of the ICAO altitude port. A "high" or "open" on this pin will disable the ICAO altitude data. A "low" or "ground" on this line will enable the altitude data. Some interconnecting devices may use this signal to control the flow of data from the Digitizer. Be aware that when using this signal and connecting multiple devices to the Digitizer, interruptions of the ICAO data will occur when the controlling device "*strobes*" the Digitizer.

882200 Rev. B Page 50 July 2015 6. On Altitude Digitizers with serial ports, does the strobe function control the serial data?

No, the serial data is independent of the parallel ICAO altitude data. Transmission of the serial data is asynchronous. Enabling or disabling the parallel data will not affect the serial data transmission.

7. Must the parallel ICAO altitude data be connected to use the serial data?

No, the serial data output is completely independent of the parallel data output. However, power must be supplied to the Digitizer through the ICAO altitude data connector.

8. How many devices may be driven off of the RS232 port?

One device may be driven off each serial port. Trans-Cal Digitizers provide two RS232 ports on each Digitizer, so two RS232 receiving devices may be driven off of each Digitizer.

9. Can the Digitizer transmit two different serial data protocol messages at the same time?

Yes. The Digitizer may be configured via the serial port and an IBM compatible PC to specify the data protocol to be transmitted on each serial port. **See §4.6.** 

10. What is the maximum length of an RS232C wiring harness?

25 feet.

11. I have connected the serial data from the digitizer to my GPS device, why does the GPS display a "No Pressure Altitude" message?

There are several possible problem sources.

#### Electrical Ground Imbalance

RS232 operates in an "unbalanced" (single-ended) transmission method; where the receiving device monitors the difference between the signal voltage and a common ground. If a significant difference in electrical ground potential between the Digitizer and the receiving device exists, then the RS232 signal levels may be adversely affected. Verify the digitizer and receiving device electrical grounds are referenced together by connecting one of the ground pins on the Digitizer RS232 connector to the receiving device's ground.

#### Receiving Device Configuration

The receiving device is looking for a specific message at a specific baud rate and parity. These messages, baud rates and parity vary from manufacturer to manufacturer. A mismatch on any one of these items will cause a communication failure. In addition, many devices are capable of software configuration to accept RS232 data on different connector pins. Verify the following:

- a. Digitizer data is routed to the correct connector pin on the receiving device.
- b. The receiving device is software configured to accept data on that connector pin.
- c. The receiving device is software configured to accept the correct message protocol at the correct baud rate and parity.
- d. The Digitizer is transmitting the same message, baud rate and parity as configured in item c above.

12. How can I verify the RS232 data message, baud rate and parity transmitted from the Digitizer?

- 1. Use the Trans-Cal ATS-400 Test Set to display the RS232 data.
- Use a PC with an open RS232 port and serial data capture software. Some possible software solutions include: HYPER TERMINAL (Windows® 95 & 98 & XP), SOFTWARE WEDGE<sup>™</sup>, PROCOMM<sup>™</sup>, VERSATERM<sup>™</sup>.
- 3. Use a dedicated serial data test box such as the BLACK BOX™ RS232 MONITOR.
- 4. An oscilloscope may be used to view the 9Vdc square wave transmitted about 1/second.
- 13. What is the difference between RS232 and RS485?

RS232 operates in an "unbalanced" (single-ended) transmission method; where the receiving device monitors the difference between the signal voltage and a common ground.

RS485 is a balanced (differential) transmission method; where each signal has a dedicated pair of wires, with the voltage on one wire equal to the complement of the voltage on the other. The receiving device monitors the difference between these voltages to determine the signal.

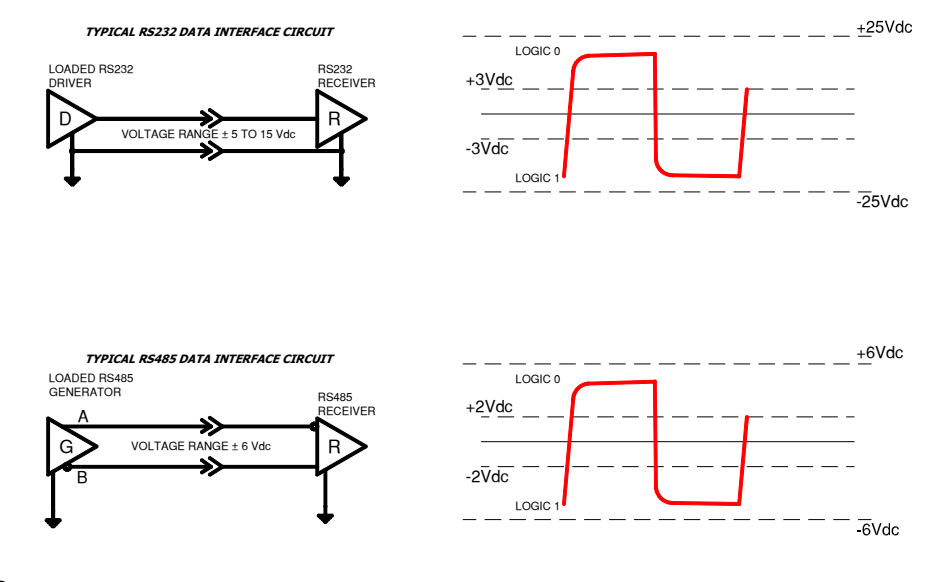

882200 Rev. B Page 52 July 2015 When the "A" terminal is negative with respect to the "B" terminal the logic "1" state exists. When the "A" terminal is positive with respect to the "B" terminal then a logic 0 state exists. Consult Trans-Cal engineering for termination resistor recommendations when connecting more than 2 devices on a RS485 port or if interference with the digitizer data is suspected due to RF noise considerations.

14. How many devices may be driven off of the RS485 port?

32 Devices.

15. What is the maximum length of an RS485 wiring harness?

4000 feet.

16. Do I need to terminate the RS485 data lines with resistors?

The RS485 data lines may be parallel terminated or un-terminated. Un-terminated data lines are acceptable for the low data rate we are dealing with in this application. (9600 bps and 2 message/sec.) Leaving the data lines un-terminated has the added advantage of keeping the power requirement low. See the illustration below.

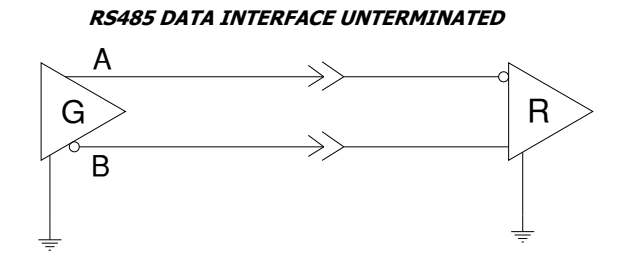

For applications where superior immunity to noise is required, then a parallel termination as illustrated below is often recommended. *Trans-Cal does NOT recommend using termination resistors! Appropriate signal grounds and shielded cable are usually all that is required to guarantee noise-free operation in the data rate ranges of this device. Be aware that termination resistors complicate your installation and will increase current consumption.* 

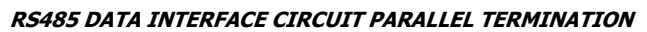

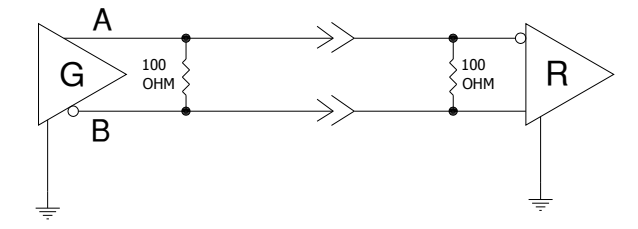

882200 Rev. B Page 53 July 2015 For a more "in depth" RS485 discussion, see National Semiconductors' Application Note AN-1057 "Ten Ways to Bulletproof RS485 Interfaces." This note is available on National Semiconductor's website.

17. Do I need to use termination resistors on all the receivers I connect to the RS485 port?

No, connect termination resistors to the encoder and the unit furthest away from the altitude encoder, as illustrated below.

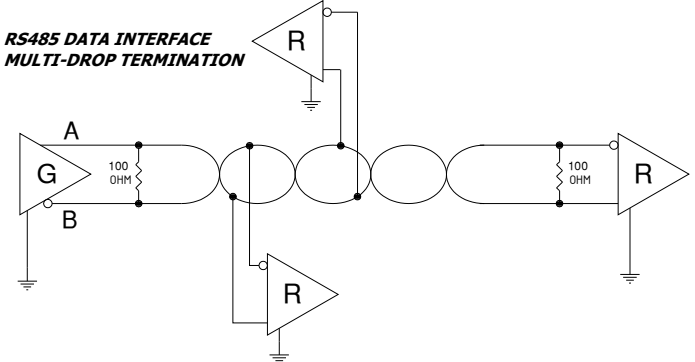

18. Can I connect an RS485 or RS422 signal to an RS232 input?

No! See the discussion in question 13.

19. What is the difference between RS485 and RS422?

RS422 and RS485 are both balanced (differential) interfaces. The major differences lie in the load that may be driven and the common mode voltage tolerated. RS422 will drive a maximum of ten devices RS485 will drive 32 devices. The "common mode" voltage tolerated by RS422 is ±7Vdc and for RS485 common mode voltage tolerated is +12 to -7Vdc. Common mode voltage is defined as the mean voltage of terminals A and B with respect to signal ground.

20. Can I connect an RS485 signal to an RS422 input?

No. While some RS422 receivers may tolerate the full common mode voltage of RS485 it is best not to take the chance.

#### Section 10.0 Known Compatibility Issues

#### 10.1 Honeywell KT 73 Transponder with Serial Altitude Data Input

The **KT 73** must be configured to accept serial altitude data on pin 7 of the main connector, and software configured for *High Resolution M* (IIMorrow). 1200bps, 7 data bits, 1 stop bit and odd parity. The Trans-Cal **SSD120-(XX)N-RS** must be software configured to transmit the correct serial data protocol to the Bendix/King KT 73 transponder as described in §5.0 of this manual.

#### 10.2 Narco AT5A, AT6A, AT-50 and AT-50A Installations

The Narco AT-5A, AT-6A, AT-50 or AT-50A transponder will not accept data from the SSD120-(XX)N-RS Altitude Digitizer. A modification to remove the output decoupling capacitors is required and the unit may be ordered from the factory with this modification. Order Model Number SSD120-(XX)N-RS with Mod. 1. **This modification may NOT be performed in the field.** *Please note!* The Narco AT-50 and earlier transponder models require a modification before they will function correctly with any altitude encoder. This modification is outlined in Narco Service Bulletin AT-50A-5.

#### 10.3 King KT-75

The King KT-75/75R uses the old RTL (resistor transistor logic) pulling up to about 3 volts; consequently the open collectors of the SSD120-(XX)N will not pull the signal past the KT-75 logic threshold.

#### 10.4 S-Tec (Collins) TDR950

The TDR950 must be powered-up first, or the SSD120-(XX)N must be diode isolated to prevent the TDR 950 from invalidating the encoder data. All diodes are type 1N4454 (CPN 353-3741-010).

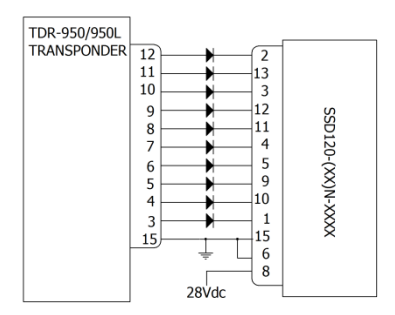

#### 10.5 Trans-Cal SSD120-(XX)N Backwards Compatibility

All Model SSD120-(XX)N-(X) are pin-for-pin replacements for all Model SSD120-(XX) and D120-P2 T, with ONE exception. The older SSD120-(XX) utilized a 28V heater ground on pin 1 of the D-Subminiature connector. Pin 1 is the D4 data bit on the SSD120-(XX)N models. Rewire the harness appropriately, if D4 is an active bit. No action is required if D4 is unused. All Model SSD120-(XX)N-(X) are pin-for-pin replacements for all Model SSD120-(XX)A-XXXX.

882200 Rev. B Page 55 July 2015

| Manufacturer              | Compatibility with Model SSD120-(XX)N-RS                                                                    |
|---------------------------|----------------------------------------------------------------------------------------------------|
| ACK Technologies          | Model A-30 Pin-for-pin compatible. No serial data.                                                          |
| Ameri-King Corp.          | Model AK-350 Pin-for-pin compatible.                                                                        |
| Becker Avionic Systems    | BE6400-01-(XX) Utilizes an RS422 interface and is not compatible with Trans-Cal encoders.                   |
| Narco                     | Model AR-850 Pin-for-pin compatible.                                                                        |
| Narco                     | Model AR-500 Uses a 25 Pin D-Sub connector and must be rewired to use SSD120-(XX)N.                         |
| Rocky Mountain Instrument | Model µEncoder no display function and requires rewiring the harness to use SSD120-(XX)N.                   |
| Shadin                    | See chart below.                                                                                            |
| Sandia                    | Model SAE5-35 ICAO data is pin-for-pin<br>compatible, RS232 data must be rewired to use<br>SSD120-(XX)N-RS. |
| Terra                     | Model AT3000 is pin-for-pin compatible.                                                                     |

# 10.6 SSD120-(XX)N-RS Compatibility to Competitor's Products

| Manufacturer       | Compatibility with Model SSD120-(XX)N-RS232           |
|--------------------|-------------------------------------------------------|
| Shadin Model 8800M | ICAO data is pin-for-pin compatible, RS232 data is    |
|                    | output on pin 7. Rewire to use TCI 15 pin D-Sub       |
|                    | serial data receptacle. Configure for UPS AT serial   |
|                    | data message §1.8.1 of this manual.                   |
| Shadin Model 8800G | ICAO data is pin-for-pin compatible, RS232 data is    |
|                    | output on pin 7. Rewire to use TCI 15 pin D-Sub       |
|                    | serial data receptacle. Configure for Magellan serial |
|                    | data message §1.8.4 of this manual.                   |
| Shadin Model 8800T | ICAO data is pin-for-pin compatible, RS232 data is    |
|                    | output on pin 7. Rewire to use TCI 15 pin D-Sub       |
|                    | serial data receptacle. Configure for Trimble serial  |
|                    | data message §1.8.2 of this manual.                   |
| Shadin Model 8800A | ICAO data is pin-for-pin compatible, RS232 data is    |
|                    | output on pin 7. Rewire to use TCI 15 pin D-Sub       |
|                    | serial data receptacle. Configure for ARNAV serial    |
|                    | data message §1.8.5 of this manual.                   |
| Shadin Model 9200T | ICAO data is pin-for-pin compatible, RS232 data is    |
| AMS2000            | output on pin 7. While the TCI unit will provide one- |
|                    | foot resolution data it will NOT transmit at a rate   |
|                    | that is compatible with the AMS-2000. Do NOT use      |
|                    | with the AMS-2000.                                    |

882200 Rev. B Page 56 July 2015

# Figure 5 Temperature vs. Warm-up Time

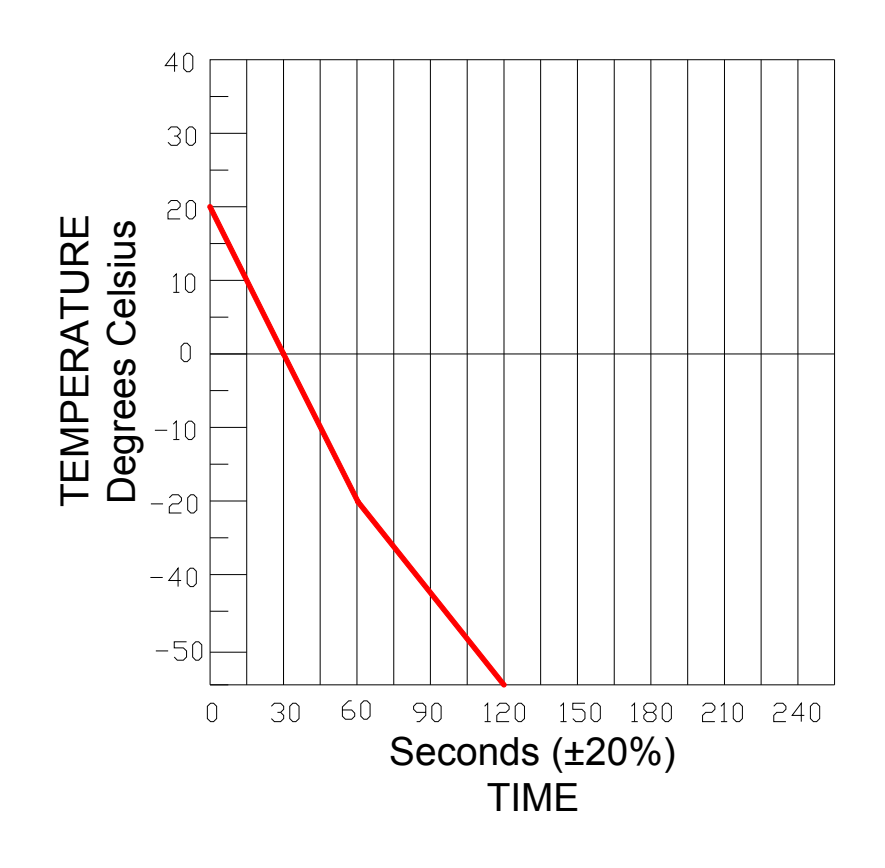

882200 Rev. B Page 57 July 2015

# Span Adjust Block Diagram

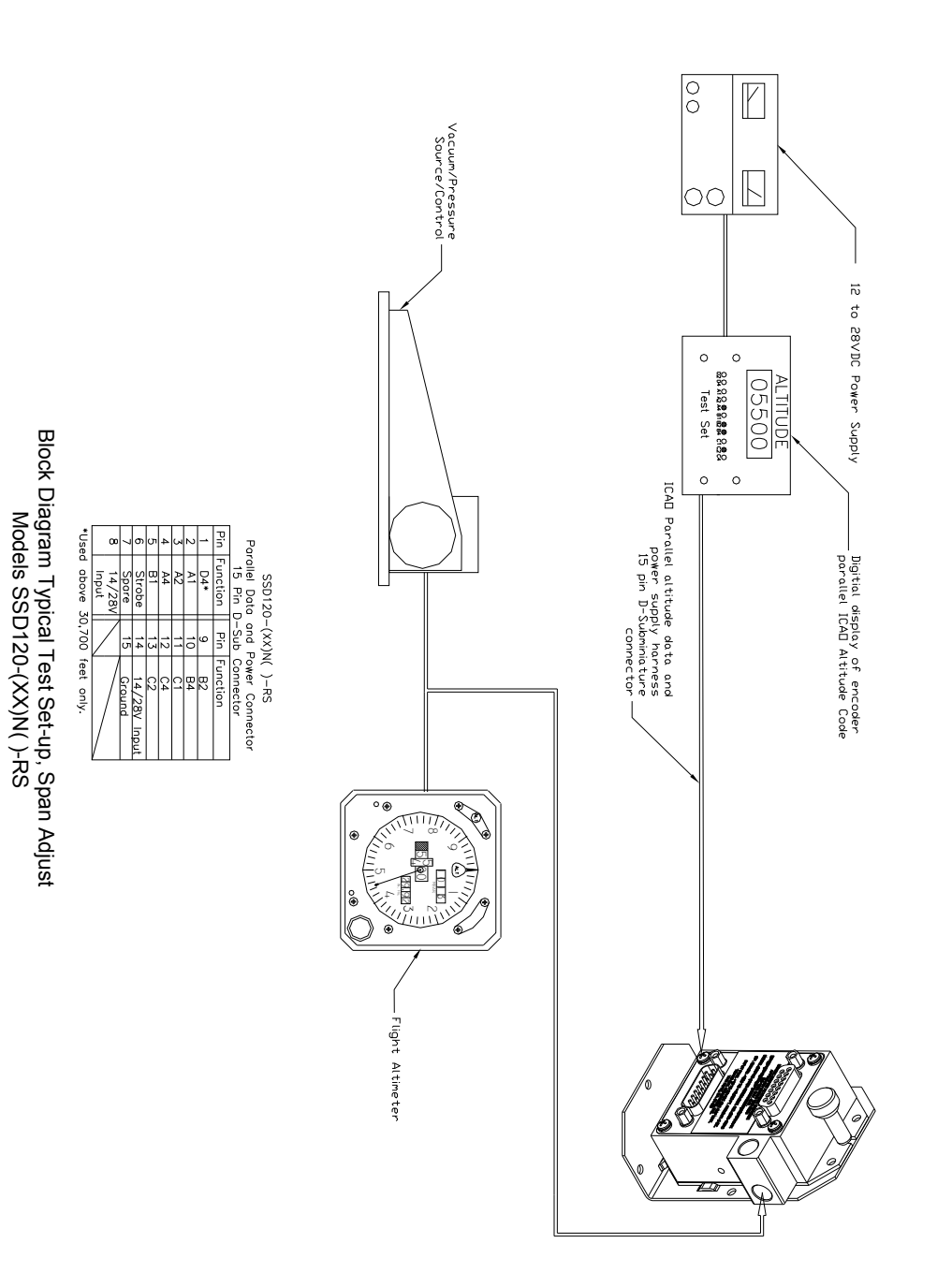

882200 Rev. B Page 58 July 2015

# **Dynamic Calibration Block Diagram**

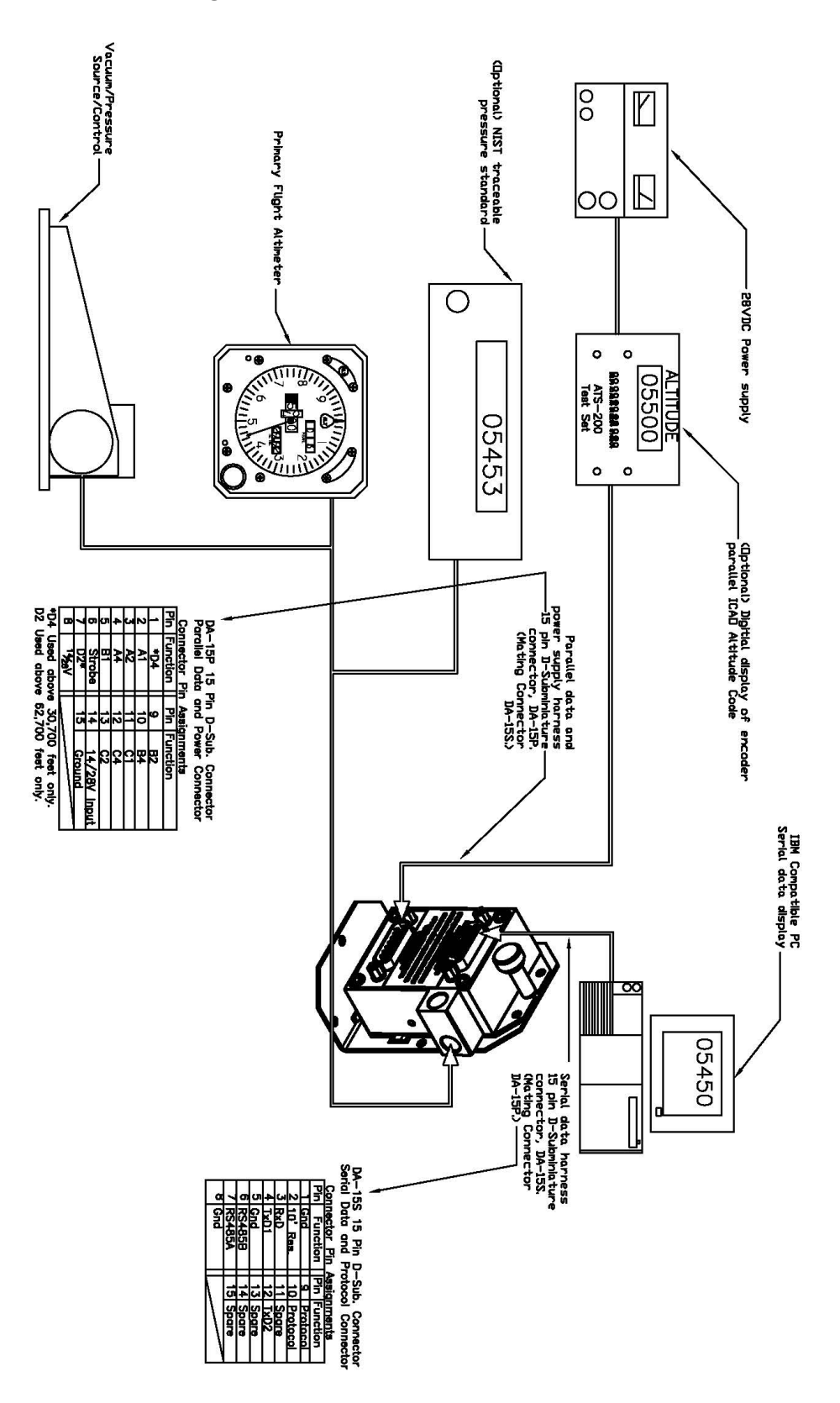

Block Diagram Span Adjust. Model SSD120-(XX)N( )-RS

#### **Outline Drawing**

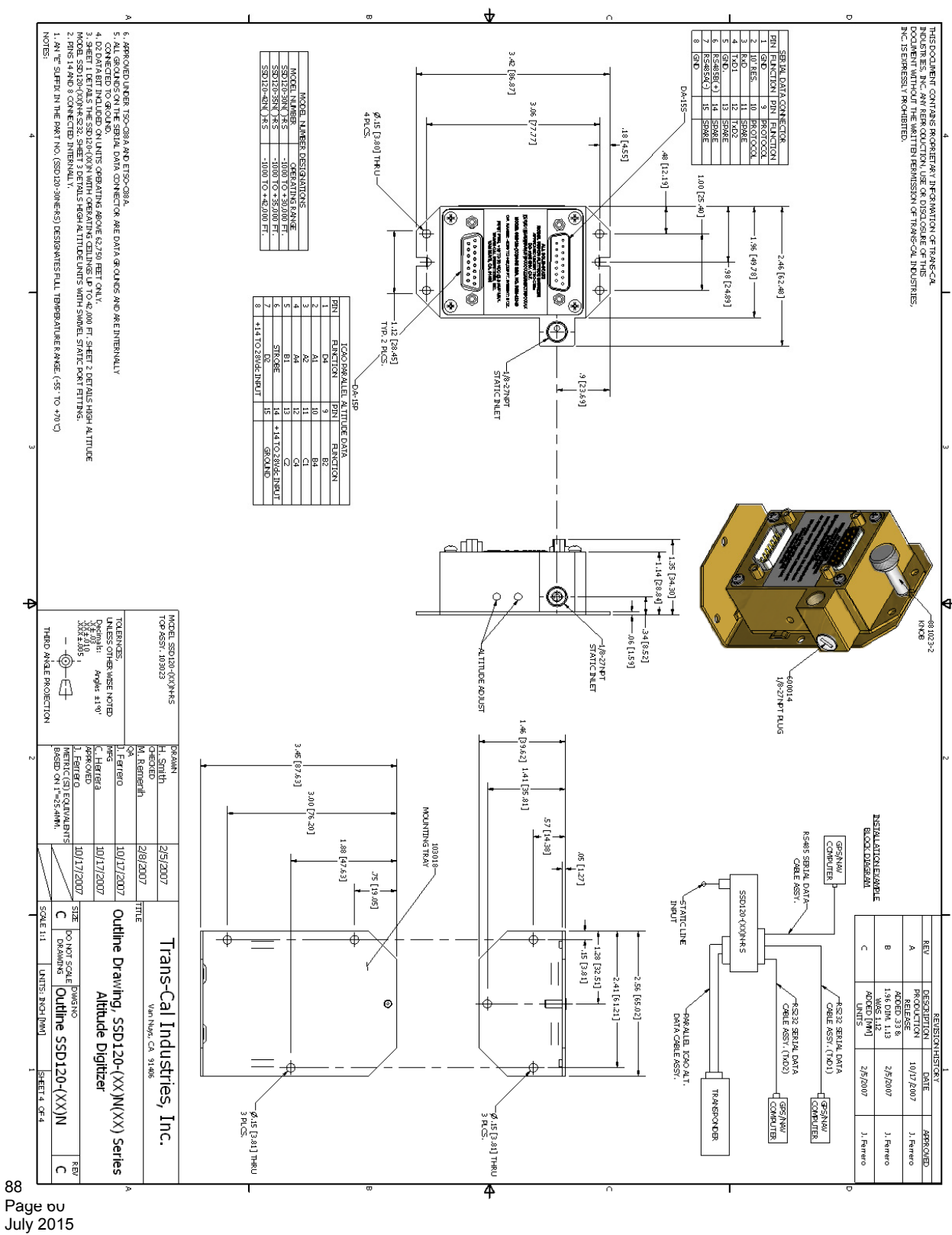

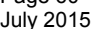

#### Owner Installation Manual SSD120-(XX)N-RS Environmental Qualification Form

Nomenclature: Altitude Digitizer

Model No.: SSD120-42NE-RS FAA TSO-C88a and EASA ETSO-C88a Manufacturer: Trans-Cal Industries, Inc., 16141 Cohasset St. Van Nuys, CA 91406 DO-160E Tested: October 2007

| Conditions                  | Section        | Description of Tests Conducted                   |  |
|-----------------------------|----------------|--------------------------------------------------|--|
| Temp. and Altitude          | §4.0           | Tested to Category D1.                           |  |
| -                           |                |                                                  |  |
| Low Temperature             | §4.5.1         |                                                  |  |
| High Temperature            | §4.5.2 & 4.5.3 |                                                  |  |
| In-Flight Loss of Cooling   | §4.5.4         | No cooling required.                             |  |
|                             |                |                                                  |  |
| Altitude                    | §4.6.1         |                                                  |  |
| Decompression               | §4.6.2         |                                                  |  |
| Overpressure                | §4.6.3         |                                                  |  |
| Temp. Variation             | §5.0           | Tested to Category B.                            |  |
| Humidity                    | §6.0           | Tested to Category A.                            |  |
| Operational Shock and       | §7.0           | Tested to Category B.                            |  |
| Crash Safety                |                |                                                  |  |
| Vibration                   | §8.0           | Tested to Category S Fixed Wing Zone 1, 2, 3 & 5 |  |
|                             |                | Curve M and Tested to Category U Helicopter Zone |  |
| Evalocivo Atmocaboro        | 0.02           | 1 & 2 CUIVE F & F1.                              |  |
| Explosive Atmosphere        | <u>9</u> 9.0   | Identified as Category X, no test performed.     |  |
| Waterproofness              | §10.0          | Identified as Category X, no test performed.     |  |
| Fluids Susceptibility       | §11.0          | Identified as Category X, no test performed.     |  |
| Sand and Dust               | §12.0          | Identified as Category X, no test performed.     |  |
| Fungus Resistance           | §13.0          | Identified as Category X, no test performed.     |  |
| Salt Spray                  | §14.0          | Identified as Category X, no test performed.     |  |
| Nagnetic Effect             | §15.0          | Tested to Category Z.                            |  |
| Power input                 | §16.0          | Tested to Category B.                            |  |
|                             | §17.0          | Tested to Category B.                            |  |
| Audio Frequency             | 918.0          | Tested to Category B.                            |  |
| Conducted Susceptibility –  |                |                                                  |  |
|                             | 810.0          | Tastad to Catagony BC                            |  |
| Succentibility              | 819.0          | Tested to Category BC.                           |  |
| DE Susceptibility (Padiatod | 820.0          | Tested to Category T for Padiated Susceptibility |  |
| and Conducted)              | 320.0          | and Category T for Conducted Susceptibility      |  |
| Emission of RE              | 821.0          | Tested to Category B                             |  |
| Lightning Induced           | 822.0          | Identified as Category X no test performed       |  |
| Transient Susceptibility    | 3-2.0          |                                                  |  |
| Lightning Direct Effects    | <b>§23.0</b>   | Identified as Category X, no test performed      |  |
|                             | §24.0          | Identified as Category X, no test performed      |  |
| Electrostatic Discharge     | §25.0          | Tested to Category A.                            |  |
| Fire, Flammability          | §26.0          | Identified as Category X, no test performed      |  |
|                             | 3-0.0          |                                                  |  |

Remarks:

During power input tests, the device was subjected to subparagraph 16.6.1.4b, requirement for devices with digital circuits.

|                           | SS      | D1 | 20- <u>&gt;</u> | <u>(X</u> | <u>X</u> | <u>X</u> ] | <u>X-</u> | <u>XX</u> | XX |
|---------------------------|---------|----|-----------------|-----------|----------|------------|-----------|-----------|----|
| Max Operating Al          | titude  | 7  |                 | ↑         | ∱        | ∱          | ł         |           | ł  |
| (ft.) Dash Number         | lituae  |    |                 |           |          |            |           |           |    |
| 30,000                    | -30     |    |                 |           |          |            |           |           |    |
| 35,000                    | -35     |    |                 |           |          |            |           |           |    |
| 42,000                    | -42     |    |                 | 1         |          |            |           |           |    |
| 50,000                    | -50     |    |                 |           |          |            |           |           |    |
| 62,000                    | -62     |    |                 |           |          |            |           |           |    |
| 65,000                    | -65     |    |                 |           |          |            |           |           |    |
| 80,000                    | -80     |    |                 |           |          |            |           |           |    |
| 85,000                    | -85     |    |                 |           |          |            |           |           |    |
| 100,000                   | -100    |    |                 |           |          |            |           |           |    |
|                           |         |    |                 |           |          |            |           |           |    |
| Model Nomenclate          | ure     |    | ]               |           |          |            |           |           |    |
| Encoder/Digitizer         | Α       |    |                 |           |          |            |           |           |    |
| 2" Dia. Module            | М       |    |                 |           |          |            |           |           |    |
| Servo Module              | SM      |    |                 |           |          |            |           |           |    |
| Nano Encoder              | N       |    |                 |           |          |            |           |           |    |
| Series                    |         |    |                 |           |          |            |           |           |    |
| Operating Environ         | ment    |    |                 |           |          |            |           |           |    |
| Standard -20° to +        | -70°C   |    | Blank           |           |          |            |           |           |    |
| Standard -20 to $+70$ C   |         |    |                 |           |          |            |           |           |    |
| Extended Hormotic 55° to  |         |    |                 |           |          |            |           |           |    |
| +70°C                     | 0 00 10 |    |                 |           |          |            |           |           |    |
|                           | -ti     |    | 1               |           |          |            |           |           |    |
| Static Port Conne         |         |    |                 |           |          |            |           |           |    |
|                           | Blank   |    |                 |           |          |            |           |           |    |
| 2/ NP1<br>125" Dia Swiwal | 1       |    |                 |           |          |            |           |           |    |
| .123 Dia Swivel           |         |    |                 |           |          |            |           |           |    |
|                           |         |    |                 |           |          |            |           | 7         |    |
| Additional Ports/F        | eatures |    |                 |           |          |            |           | _         |    |
| Dual RS232 Ports          |         |    |                 |           |          | -RS        | 232       | 1         | 1  |

Model Number Example: SSD120-30NE-RS232

Dual RS232 Ports and One RS485 Port

Five RS232 Ports

Solid State Altitude Digitizer -1000 to +30,000 ft., Nano Style, Extended Temperature Range, 1/8-27NPT Female Static Port, Dual RS232 Ports.

-RS

-RS5

882200 Rev. B Page 62 July 2015

#### Manufacturer Direct Warranty

Do Not Return to Place of Purchase

Trans-Cal Industries warrants each Model SSD120-(XX)N()-RS Solid State Altitude Digitizer to be free of defects in workmanship and materials for a period of 42 months after purchase. **Do NOT send this unit to a distributor or retailer for repair.** Contact the factory directly if you experience problems (818) 787-1221.

This warranty applies to the original purchaser of the instrument. Trans-Cal's obligation under this warranty is limited to repairing or replacing any unit returned to Trans-Cal during the life of this warranty provided:

- 1. The defective unit is returned to Trans-Cal, transportation pre-paid.
- 2. Prior approval is obtained from Trans-Cal.
- 3. The unit has not been damaged by misuse, neglect, improper operation, accident, alteration or improper installation.
- Trans-Cal <u>DOES NOT</u> reimburse labor costs on warranty repairs. Trans-Cal Industries will be the sole judge as to the cause of the malfunction and wherein the responsibility lies. No other obligation or liability is expressed or implied.

For the above warranty to become effective, the attached registration card **must** be completed and returned to Trans-Cal Industries, properly filled out and signed by the dealer selling or installing this equipment.

| Mail to: Trans-Ca<br>≫                                                                                  | al Ind., Inc., 16141 Cohasset St<br>cut here                                 | ., Van Nuys, CA 91406                                                      |
|----------------------------------------------------------------------------------------------------|------------------------------------------------------------------------------|----------------------------------------------------------------------------|
| MODEL: SSD120-( )N()                                                                                    | -RS SERIAL NO: RS                                                            |                                                                            |
| AIRCRAFT:                                                                                               |                                                                              |                                                                            |
| OWNER:                                                                                                  |                                                                              |                                                                            |
| ADDRESS:                                                                                                |                                                                              |                                                                            |
| CITY:                                                                                                   | STATE:                                                                       | ZIP:                                                                       |
| DEALER:                                                                                                 |                                                                              |                                                                            |
| INSTALLED BY:                                                                                           |                                                                              |                                                                            |
|                                                                                                    |                                                                              |                                                                            |
| INSTALLATION DATE:                                                                                      |                                                                              |                                                                            |
| I hereby certify the above instrum<br>Industries, and the installation wa<br>working on the above date. | ent was installed in accordance wit<br>s done to industry standards. I furtl | h the instructions of Trans-Cal<br>her certify the instrument was properly |
| SIGNED:                                                                                                 |                                                                              |                                                                            |

PRINT NAME: